# Register your product and get support at www.philips.com/welcome

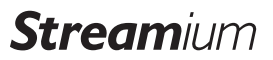

WACS7500

WAS7500

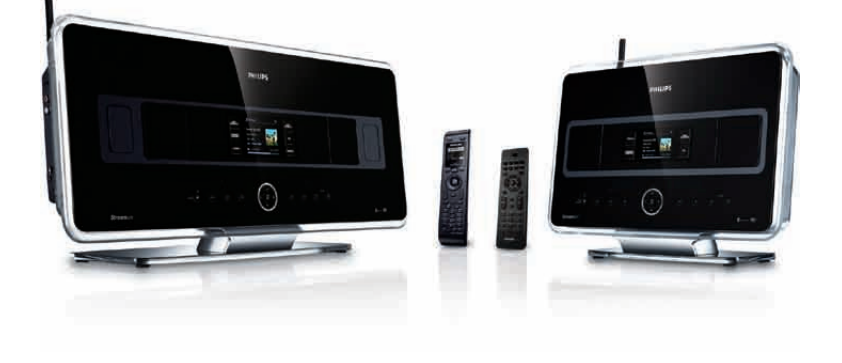

| NO | Brukerhåndbok | 1  |
|----|---------------|----|
|    | Kontakte      | 94 |

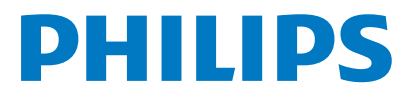

Philips Consumer Lifestyle

HK-0948-WACS7500-FR

(Report No. / Numéro du Rapport)

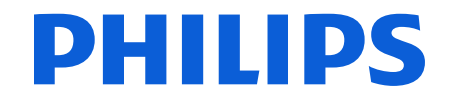

2007

(Year in which the CE mark is affixed / Année au cours de laquelle le marquage CE a été apposé)

# **EC DECLARATION OF CONFORMITY**

(DECLARATION DE CONFORMITE CE)

## We / Nous, PHILIPS CONSUMER LIFESTYLE B.V.

(Name / Nom de l'entreprise)

TUSSENDIEPEN 4, 9206 AD DRACHTEN, THE NETHERLANDS (address / adresse)

Declare under our responsibility that the electrical product(s): (Déclarons sous notre propre responsabilité que le(s) produit(s) électrique(s):)

Philips..... (brand name, nom de la marque) Wireless Music Center & Station (product description, description du produit)

To which this declaration relates is in conformity with the following harmonized standards: (Auguel cette déclaration se rapporte, est conforme aux normes harmonisées suivantes)

(title, number and date of issue of the standard / titre, numéro et date de parution de la norme)

EN50371 : 2002 EN55020 : 2007 EN55022 : 2006 EN301489-1 V1.7.1. : 2007 EN300328 V1.7.1 :2006 EN62301 : 2005 EN55013 : 2001 + A1:2003 + A2:2006 EN66024 : 1998 + A1:2001 + A2:2003 EN301489-17 V1.3.2. : 2008 EN60065 : 2002 + A1: 2006

#### Following the provisions of :

(Conformément aux exigences essentielles et autres dispositions pertinentes de:)

1999/5/EC (R&TTE Directive) 2004/108/EC (EMC Directive) 2005/32/EC (EuP) – EC/1275/2008

And are produced under a quality scheme at least in conformity with ISO 9001 or CENELEC Permanent Documents

(Et sont fabriqués conformément à une qualité au moins conforme à la norme ISO 9001 ou aux Documents Permanents CENELEC)

| The Notified Body     | Electrosuisse                    | performed    | CB Scheme                      |
|-----------------------|----------------------------------|--------------|--------------------------------|
| (L'Organisme Notifié) | (Name and number/ nom et numéro) | (a effectué) | (description of intervention / |
|                       |                                  |              | description de l'intervention) |

#### CH-3861, M1, M2, M3.

 And issued the certificate,

 (et a délivré le certificat)

 (certificate number / numéro du certificat)

Remarks: (Remarques:)

| Leuven, November 26, 2009 | Frank Dethier<br>Development Manager, Innovation Lab Leven                   |
|---------------------------|------------------------------------------------------------------------------|
| (place,date / lieu, date) | Frank Dethier<br>(signature, name and function / signature, nom et fonction) |

### NO Trådløs musikk Senter + Stasjon 1

#### Important notes for users in the U.K.

#### Mains plug

This apparatus is fitted with an approved 13- Amp plug. To change a fuse in this type of plug, proceed as follows:

- 1 Remove fuse cover and fuse.
- 2 Fix the new fuse which should be a BS1362 5-Amp, A.S.T.A. or BSI approved type.
- 3 Refit the fuse cover.

If the fitted plug is not suitable for your socket outlets, it should be cut off and an appropriate plug should be fitted in its place.

If the mains plug contains a fuse, it should have a value of 5 Amp. If a plug without a fuse is used, the fuse at the distribution board should not be greater than 5 Amp.

Note: The severed plug must be disposed, so as to avoid a possible shock hazard due to it being inserted into another 13-Amp socket.

#### How to connect a plug

The wires in the mains lead are colored using the following codes: blue = neutral (N), brown = live (L).

- As these colors may not correspond with the color markings identifying the terminals in your plug, proceed as follows:
  - Connect the blue wire to the terminal marked N or colored black.
  - Connect the brown wire to the terminal marked L or colored red.
  - Do not connect either wire to the earth terminal in the plug, marked E (or e) or colored green (or green and yellow).

Before replacing the plug cover, make sure that the cord grip is clamped over the sheath of the lead and not simply over the two wires.

#### Copyright in the U.K.

Recording and playback of any materials may require consent. See Copyright Act 1956 and The Performerb's Protection Acts 1958 to 1972.

# Norge

Typeskilt finnes på apparatens bakside.

#### Observer: Nettbryteren er sekundert innkoplet. Den innebygde netdelen er derfor ikke frakoplet nettet så lenge apparatet er tilsluttet nettkontakten.

For å redusere faren for brann eller elektrisk støt, skal apparatet ikke utsettes for regn eller fuktighet.

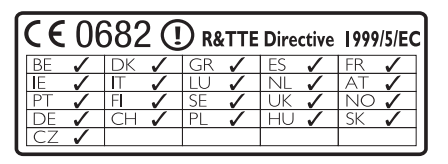

CLASS 1

I ASER PRODUCT

# Innholdsfortegnelse

| 1     | Viktig                                    | 3   |
|-------|-------------------------------------------|-----|
| 1.1   | Sikkerhet                                 | 3   |
| 1.2   | GPL Pakke skriftlig tilbud                | 4   |
| 1.3   | LGPL Bibliotek skriftlig tilbud           | 4   |
| 1.4   | Miljø-informasjon                         | 4   |
| 1.5   | Avhending av ditt gamle produkt           | 5   |
| 1.6   | Vedlikehold                               | 5   |
| 1.7   | Hørselssikkerhet                          | 6   |
| 1.8   | Registrer produktet ditt                  | 7   |
| 2     | Ditt trådløse musikksenter &              |     |
|       | stasjon                                   | 8   |
| 2.1   | Hva inneholder esken                      | 8   |
| 2.2   | Oversikt over trådløst musikksenter       | &   |
|       | stasjon                                   | 10  |
| 2.2.1 | Kontroller på senter og stasjon           | 10  |
| 2.3   | Oversikt over fjernkontroller             | 12  |
| 2.3.1 | 2-Veis Fjernkontroll                      | 12  |
| 2.3.2 | 1-Veis Fjernkontroll                      | 14  |
| 2.4   | Overblikk skjerm                          | 16  |
| 3     | Installasjon                              | 17  |
| 3.1   | Installer Senter og Stasjon               | 17  |
| 3.2   | Koble til AC strøm                        | 18  |
| 3.3   | Sette opp Wi-Fi forbindelse mellom        |     |
|       | Senter og Stasjon                         | 18  |
| 3.4   | Koblinger på baksiden                     | 18  |
| 3.4.1 | Koble antenner                            | 19  |
| 3.4.2 | Koble til et portabelt (USB masselagrir   | ıg) |
|       | apparat                                   | 19  |
| 3.4.3 | Koble din iPod (ekstrautstyr)             | 20  |
| 3.4.4 | Koble tilleggsutstyr                      | 21  |
| 3.4.5 | Koble til et tilleggsapparat med eksterr  | ne  |
|       | høytalere                                 | 21  |
| 4     | Klargjøre                                 | 22  |
| 4.1   | Stille klokken                            | 22  |
| 4.1.1 | Vise klokken                              | 24  |
| 4.2   | Fjernkontroll                             | 25  |
| 4.2.1 | Installering av batterier i fjernkontroll | 25  |
| 4.2.2 | Fjernkontroll, 2-veis                     | 27  |
| 4.3   | Navigeringskontroller                     | 28  |
| 4.4   | Alfanumeriske taster                      | 28  |
|       |                                           |     |

| 5      | Basisfunksjoner                          | 29 |
|--------|------------------------------------------|----|
| 5.1    | Strømmodi og funksjoner                  | 29 |
| 5.2    | Eco Standby (strømsparemodus)            | 31 |
| 5.3    | Auto-standby                             | 31 |
| 5.4    | Volumkontroll                            | 31 |
| 5.5    | MUTE                                     | 32 |
| 5.6    | Lydkontroll                              | 32 |
| 5.6.1  | Smart equalizer                          | 32 |
| 5.6.2  | Equalizer                                | 32 |
| 5.6.3  | DBB (Dynamic Bass Boost)                 | 33 |
| 5.6.4  | Incredible surround                      | 33 |
| 5.7    | Skjermjustering                          | 33 |
| 5.8    | Velge språk                              | 34 |
| 5.9    | Sove                                     | 34 |
| 5.10   | Alarm                                    | 35 |
| 5.10.1 | Stille alarm / alarmtid / repetert modus | 35 |
| 6      | HD (Harddisk)                            | 36 |
| 6.1    | Spille HD musikk                         | 36 |
| 6.2    | Søke                                     | 36 |
| 6.2.1  | Lete med nøkkelord                       | 36 |
| 6.2.2  | Velge spor av samme artist               | 37 |
| 6.2.3  | Velge spor av samme genre                | 37 |
| 6.2.4  | Finne spor i nåværende album (under      |    |
|        | avspilling)                              | 38 |
| 6.2.5  | Finn passasje i nåværende spor (under    |    |
|        | avspilling)                              | 38 |
| 6.3    | Spillemodi GJENTA, TILFELDIG             |    |
|        | AVSPILLING                               | 38 |
| 6.4    | Bygge opp et musikkbibliotek på          | 39 |
| 6.4.1  | Ta opp musikk fra CD-er                  | 39 |
| 6.4.2  | Import fra din PC                        | 41 |
| 6.4.3  | Ta opp fra radio eller ekstern kilde     | 42 |
| 6.5    | Opprette en spilleliste                  | 42 |
| 6.6    | Slette en spilleliste, album eller spor  | 43 |
| 6.7    | Vise sporinformasjon                     | 43 |
| 6.8    | Sikkerhetskopi til PC                    | 44 |
| 6.9    | Flytte musikkavspilling mellom Senter of | og |
|        | Stasjon                                  | 44 |
| 6.9.1  | MUSIKKEN FØLGER MEG                      | 44 |
| 6.9.2  | MUSIKKRINGKASTE                          | 45 |
| 6.10   | Se systeminformasjon                     | 46 |
| 6.11   | Redigere sporinformasjon                 | 47 |

| 7      | CD (Senter kun)                         | 48 |
|--------|-----------------------------------------|----|
| 7.1    | Støttede disker                         | 48 |
| 7.2    | Spille av disk                          | 49 |
| 7.2.1  | Søke med nøkkelord                      | 50 |
| 7.2.2  | Finn spor i nåværende album (under      |    |
|        | avspilling)                             | 50 |
| 7.2.3  | Finn passasje i nåværende spor (under   |    |
|        | avspilling)                             | 51 |
| 7.3    | Spillemodi GJENTA, TILFELDIG            |    |
|        | AVSPILLING                              | 51 |
| 8      | FM radio                                | 52 |
| 8.1    | Innstille radiostasjoner                | 52 |
| 8.2    | Lagre forhåndsinnstilte radiostasjoner  | 53 |
| 8.2.1  | Autostore: Automatisk forhåndsinnstilt  |    |
|        | program                                 | 53 |
| 8.2.2  | Manual store: manuelt forhåndsinnstilte |    |
|        | program                                 | 53 |
| 8.2.3  | Lytte til forhåndsinnstilt stasjon      | 53 |
| 8.3    | RDS                                     | 54 |
| 8.4    | NYHETER                                 | 54 |
| 8.5    | Internettradio*                         | 55 |
| 8.5.1  | Førstegangs bruk                        | 55 |
| 8.5.2  | Jevnlig bruk                            | 56 |
| 8.5.3  | Legg til internettradiostasjoner og     |    |
|        | bokmerk dine favoritter                 | 57 |
| 9      | UPnP                                    | 58 |
| 9.1    | UPnP (Universell Plug and Play)         | 58 |
| 9.1.1  | Om UPnP*                                | 58 |
| 9.1.2  | Om UPnP* utstyrte enheter               | 58 |
| 9.2    | Koble til UPnP-enheten                  | 59 |
| 9.3    | UPnP avspilling                         | 59 |
| 9.3.1  | Spille musikk fra UPnP enheten          | 59 |
| 9.3.2  | Spille musikk fra Senter                | 60 |
| 10     | Eksterne kilder                         | 61 |
| 10.1   | Avspille fra eller ta opp til USB       |    |
|        | masselagringsenhet                      | 61 |
| 10.1.1 | Om USB enheten                          | 61 |
| 10.1.2 | Spille musikk fra USB enhet             | 62 |
| 10.1.3 | Överføre musikk til USB enhet           | 63 |
| 10.2   | Spille av din iPod musikk               | 65 |
| 10.3   | Spille eksterne kilder                  | 65 |
| 11     | Nettverksinnstillinger                  | 66 |
| 11.1   | Tilføye Stasjoner til Wi-Fi nettverk av |    |
|        | Senter                                  | 66 |
| 11.1.1 | Slette en stasjon                       | 67 |

| 11.2   | Koble til Wi-Fi (trådløst) aktivert                 |     |  |
|--------|-----------------------------------------------------|-----|--|
|        | hjemmenettverk                                      | 68  |  |
| 11.2.1 | Nettverksinnstillinger på Senter                    | 68  |  |
| 11.2.2 | Innstille nettverk på Stasjon                       | 69  |  |
| 11.3   | Koble til hjemmenettverk for kabel                  | 70  |  |
| 11.3.1 | Innstille nettverk på Senter                        | 70  |  |
| 11.3.2 | Innstille nettverk på Stasjon                       | 71  |  |
| 11.4   | Koble til to forskjellige hjemmenettver<br>72       | ۰k  |  |
| 11.5   | Se på forbindelsestilstand                          | 72  |  |
| 11.5.1 | Se på Stasjon status i Wi-Fi nettverk til<br>Senter | 72  |  |
| 11.5.2 | Se forbindelsen med hjemmenettverk                  | 73  |  |
| 11.6   | Koble til internett                                 | 73  |  |
| 12     | Koble til din PC                                    | 75  |  |
| 13     | Gracenote <sup>®</sup> CD Informasjon               | 78  |  |
| 13.1   | Gracenote® music gjenkjenningsdatab<br>78           | ase |  |
| 13.1.1 | Oppdatere Gracenote® music                          |     |  |
|        | gjenkjenningsdatabase                               | 78  |  |
| 13.2   | Gracenote® Internettspørsmål                        | 78  |  |
| 13.2.1 | Se i CD sporinformasjon                             | 78  |  |
| 14     | Oppgradere maskinvare                               | 79  |  |
| 14.1   | Oppgradere maskinvare                               | 79  |  |
| 14.2   | Gjenopprette tidligere maskinvare                   | 80  |  |
| 14.3   | Reetablere Wi-Fi nettverk til Senter og             | g   |  |
|        | Stasjoner                                           | 80  |  |
| 15     | Tilbakestilling                                     | 81  |  |
| 16     | Tekniske data                                       | 83  |  |
| 16.1   | Senter                                              | 83  |  |
| 16.2   | Stasjon                                             | 84  |  |
| 17     | Vanlige spørsmål                                    | 85  |  |
| 18     | Appendiks                                           | 91  |  |
| 18.1   | Hvordan montere Stasjon på en vegg.                 | 91  |  |
| 18.1.1 | Hva er i det leverte montasjesettet                 | 91  |  |
| 18.1.2 | Hva mer trenger du                                  | 91  |  |
| 18.1.3 | Forberedelse                                        | 92  |  |
| 18.1.4 | Montere Stasjon                                     | 92  |  |
|        |                                                     |     |  |

\* Alle internett egenskaper forutsetter en bredbånd internett oppkobling.
 2

# 1 Viktig

#### 1.1 Sikkerhet

**Advarsel!** For å unngå fare for brann, elektrisk sjokk, personskader eller materielle skader, må du følge disse instruksjonene:

- Du må ikke åpne produktet eller fjerne dekselet, Settet inneholder ingen deler som brukeren kan servisere.
- Ikke sett gjenstander fylt med væske slik som vaser på produktet.
- Ikke stikk gjenstander inn i åpninger på produktet.
- Ikke slipp gjenstander som binders inn i åpningene.
- Ikke utsett produktet for sprut eller drypp av vann.
- Ikke utsett produktet for regn eller høy fuktighet. Produktet skal kun brukes innendørs.
- Ikke sett kilder med åpen ild som brennende stearinlys på produktet.
- Sett produktet på et sted med god ventilasjon. Påse at det alltid er en klaring på 10 cm (4 tom) fra baksiden og toppen av produktet og 5 cm (2 tom) på hver side.
- · Ikke dekk til ventilasjonsåpninger med gjenstander som aviser, bordduker, gardiner etc.
- · Du må ikke olje eller smøre de mekaniske delene i produktet.

**Forsiktig!** For å unngå risiko for personskader eller materielle skader, må du følge disse instruksjonene:

- Synlig og usynlig laserstråling! Ikke se på laserstrålen.
- · Settet inneholder ikke deler som brukeren kan gjøre service på.
- Plasser senter og stasjonen på en horisontal, fast og solid overflate.
- Oppbevar systemet, batterier og disker på et kjølig og tørt sted.
- Ikke utsett produktet for fuktighet, regn eller varme kilder som radiatorer, forsterkere eller direkte sollys.
- · Forandring av produktet kan føre til farlig EMC stråling eller andre usikre operasjoner.

Dette settet er i overensstemmelse med kravene om radioforstyrrelser i EU.

Philips Consumer Electronics, BG Entertainment Solutions, erklærer herved, at dette produktet WACS7000 er i overensstemmelse med de viktige kravene og andre relevante forskrifter til direktiv 1999/5/EC.

Produksjon av uautoriserte kopier av kopibeskyttet materiale, inkludert datamaskinprogrammer, filer, kringkastinger og lydopptak, kan være en krenking av opphavsretten og ansees som en kriminell handling. Dette utstyret skal ikke bli brukt til slike formål.

#### G Merk:

Bruken av kontroller eller justeringer eller utførelse av prosedyrer andre enn beskrevet i denne brukerhåndboken, kan føre til utsetting for farlig stråling eller usikker drift.

#### 1.2 GPL Pakke skriftlig tilbud

Dette produktet inneholder Linux 2.4.27-vrsl, som ble gjort tilgjengelig under GNU GPL lisensen versjon 2 (heretter kalt for 'Programmet').

Philips Electronics Hong Kong Ltd. tilbyr seg herved, etter forespørsel, å levere eller gjøre tilgjengelig en komplett maskinlesbar kopi av den korresponderende kildekoden til programmet. Dette gjøres for kostnader som kun forårsakes av den fysiske distribusjon av kilden og på et medium som til vanlig blir brukt for programvareutveksling. Vennligst kontakt: Head of Development BLC Audio PDCC Development 5/F., Philips Electronics Building 5 Science Park East Avenue Hong Kong Science Park Shatin Hong Kong

Dette tilbudet er gyldig i en periode på tre år etter kjøpsdatoen for dette produktet.

#### 1.3 LGPL Bibliotek skriftlig tilbud

Dette produktet inneholder Linux 2.4.27-vrsl, som ble gjort tilgjengelig under GNU GPL lisensen versjon 2.1 (heretter kalt for 'Biblioteket').

Philips Electronics Hong Kong Ltd. tilbyr seg herved, etter forepørsel, å levere eller gjøre tilgjengelig en komplett maskinlesbar kopi av den korresponderende kildekoden til biblioteket. Dette gjøres for kostnader som kun forårsakes av den fysiske distribusjon av kilden og på et medium som til vanlig blir brukt for programvare utveksling. Vennligst kontakt: Head of Development BLC Audio PDCC Development 5/F, Philips Electronics Building 5 Science Park East Avenue Hong Kong Science Park Shatin Hong Kong

Dette tilbudet er gyldig i en periode på tre år etter kjøpsdatoen for dette produktet.

#### 1.4 Miljø-informasjon

Overflødig emballasje har ikke blitt brukt.Vi har gjort at emballasjematerialet er lett å skille i tre grupper: papp (boks), polystyren skum (buffer) og poletylen (poser, beskyttende skumlag).

Produktet består av materialer som kan resirkuleres hvis det blir demontert av en spesialisert bedrift. Vennligst overhold de lokale forskrifter når det gjelder avhending av emballasjematerial, utslitte batterier og gammelt utstyr.

#### 1.5 Avhending av ditt gamle produkt

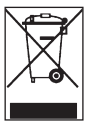

Ditt produkt ble designet og produsert av høykvalitets materialer og komponenter som kan resirkuleres og brukes om igjen.

For å bevare, beskytte og forbedre kvaliteten på miljøet, beskytte menneskenes helse og utnytte naturressursene varsomt og fornuftig, bør du enten returnere et produkt som ikke

lar seg reparere til innkjøpsstedet eller til et relevant anlegg i overensstemmelse med de lokale lovbestemmelser.

At bingen på hjul er krysset over, indikerer at produktet ikke må avhendes med husholdningsavfallet. Symbolet brukes sammen med enten en fast stolpe eller produksjons / lanseringsdatoen.

Vennligst overhold de lokale foreskrifter og ikke kast dine gamle produkter sammen med ditt vanlige husholdningsavfall. Korrekt avhending av ditt gamle produkt hjelper å forhindre potensielle negative konsekvenser for miljø og helse.

#### 1.6 Vedlikehold

#### **Rengjøre settet**

- Bruk en myk lett fuktig klut med mild såpevæske.
- Ikke bruk løsninger som inneholder alkohol, sprit, ammoniakk eller skuremidler, da disse kan skade produktet.

#### Rengjør diskene dine

- Når en disk blir skitten, renses den med en renseklut. Tørk den fra senteret og utover.
- Ikke bruk løsninger som f.eks. benzen, tynnere eller antistatisk spray ment for analoge plater.

#### Pleie og behandling av HD (Harddisk)

HD er en ømfintlig utstyrsdel som lett kan skades pga. stor opptakskapasitet og drift i høy hastighet.

- · Ikke flytt enheten mens den er i drift.
- · Ikke ta ut AC strømpluggen av stikkontakten mens enheten er i drift.
- Ikke bruk enheten på steder som er ekstrem varme eller fuktige da dette kan føre til kondensdanning inne i enheten.

Hvis HD har feil, er avspilling og opptak ikke mulig. I dette tilfellet er det nødvendig å erstatte HD enheten.

#### G Merk:

HD anbefales ikke for permanent lagring av opptatte innhold. Før du lager et musikkbibliotek, må du lage en sikkerhetskopi av musikken på din PC. Om nødvendig kan du senere gjenopprette systemet ditt med disse sikkerhetskopiene.

#### 1.7 Hørselssikkerhet

#### Lytt alltid med moderat volum.

 Bruk av hodetelefoner med høyt volum kan skade hørselen din. Dette produktet kan produsere lyder i desibelnivåer som kan forårsake hørseltap for en normal person, selv ved eksponering på en periode under ett minutt. De høye desibelnivåene tilbys de som allerede har erfart hørseltap.

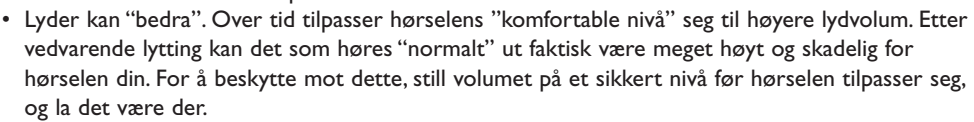

#### Fastsette et sikkert volumnivå:

- Sett volumkontrollen på en lav innstilling.
- Øk volumet sakte frem til du kan høre lyden godt og tydelig, uten forstyrrelser.

#### Lytt i moderate tidsperioder av gangen:

- Vedvarende eksponering for lyd, til og med til normale "trygge" nivåer kan også forårsake hørseltap.
- Sørg for at du bruker utstyr fornuftig, og at du tar passende pauser.

#### Sørg for å overholde de følgende retningslinjene ved bruk av dine hodetelefoner.

- Lytt med moderat volum og i moderate tidsperioder.
- Pass på å ikke justere opp volumet etter hvert som hørselen din tilvenner seg styrken.
- Skru ikke opp volumet så høyt at du ikke kan høre hva som foregår rundt deg.
- Du bør utvise forsiktighet eller midlertidig avbryte bruken i mulige risikofylte situasjoner.
- Ikke bruk hodetelefoner mens du bruker et motorisert kjøretøy, sykler, står på skateboard osv. Det kan skape en trafikkrisiko og det er også ulovlig i mange områder.

#### Viktig (for modeller utstyrt med hodetelefoner):

Philips garanterer at den maksimale lydstyrken for sine lydspillere samsvarer med hva som er fastsatt av relevante regulerende myndigheter for den originale hodetelefonmodellen som medfølger produktet. Dersom denne hodetelefonen må skiftes ut, anbefaler vi at du kontakter din forhandler for å bestille en modell som er identisk den originale modellen som ble levert fra Philips.

#### 1.8 Registrer produktet ditt

For å få fullt utbytte av støtten som Philips tilbyr, kan du registrere produktet ditt på **www.philips.com/welcome**.

For at du kan oppgradere ditt produkt, anbefaler vi at du også registrerer det under www.club.philips.com, slik at vi kan informere deg om nye og gratis tilgjengelige oppgraderinger.

Philips produkter er designet og produsert iht. de høyeste kvalitetsstandarder. Hvis produktet ditt ikke fungerer korrekt, må kanskje forbindelsen og konfigurasjonen endres.

For å vite mer om din hjemmeunderholding tilbyr vår webstøtteside (www.philips.com/support) all informasjon du trenger for å ha glede av ditt produkt, her finner du også nye tilbud i vårt produktutvalg.

Vennligst besøk www.philips.com/support og skriv inn produktnavnet (WACS7500) for å se:

- OSS (Ofte Stilte Spørsmål)
- · Siste brukerhåndbøker og siste håndbøker for datamaskinprogramvare
- Maskinvare oppgraderingsfiler for WACS7500 på nettet
- · Interaktiv problemløsing

Hvis du registrerer produktet ditt på **www.club.philips.com**, vil vi kunne informere deg straks nye og gratis oppgraderinger er tilgjengelige.

#### Lykke til med ditt trådløse musikksenter & stasjon!

# 2 Ditt trådløse musikksenter & stasjon

#### Gratulerer med kjøpet ditt og velkommen til Philips!

Med det trådløse musikksenteret & stasjon kan du:

- · Spille musikk fra din PC
- Dokke din iPod
- Plug & play fra USB apparater
- · Glede deg over HD avspilling

Du kan lagre opp til 15000 sanger på 80 GB harddisk av **C** og du kan koble opp til 5 **S** til Senter **C**.

All lagret musikk kan trådløst sendes fra Senter 🖸 til de koblete Stasjonene 🛐 ved å bruke Wi-Fi\*. CD spilleren og PC-en din er ikke lenger avhengig av ledninger.

\* Wi-Fi brukes til å beskrive trådløse LAN muliggjorte produkter som er basert på IEEE 802.11 standard.Tilstedeværelsen av Wi-Fi logoen indikerer at et produkt har blitt sertifisert for interoperabilitet.

#### 2.1 Hva inneholder esken

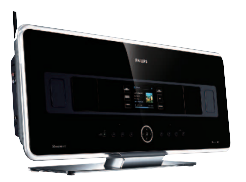

WAC7500 trådløs musikksenter, 1x

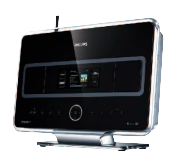

WAC7500 trådløs musikkstasjon, 1x

#### Levert tilbehør

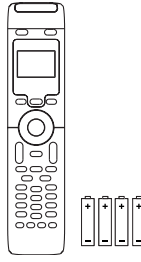

Fjernkontroll, 2-veis, inkl. 4x AAA batterier

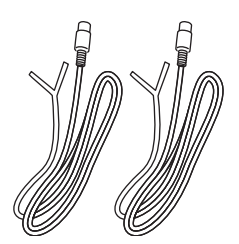

FM ledningsantenne, 2x

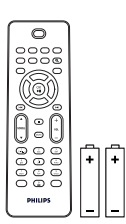

Fjernkontroll, 1-vei, inkl. 2x AAA batterier

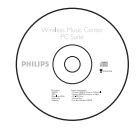

PC sett CD, 1x

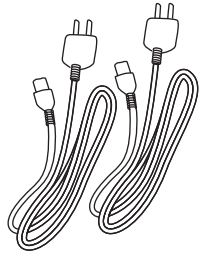

Strømkabler, 2x

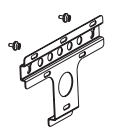

Montasjesett, 1x (for Stasjon)

#### 2.2 Oversikt over trådløst musikksenter & stasjon

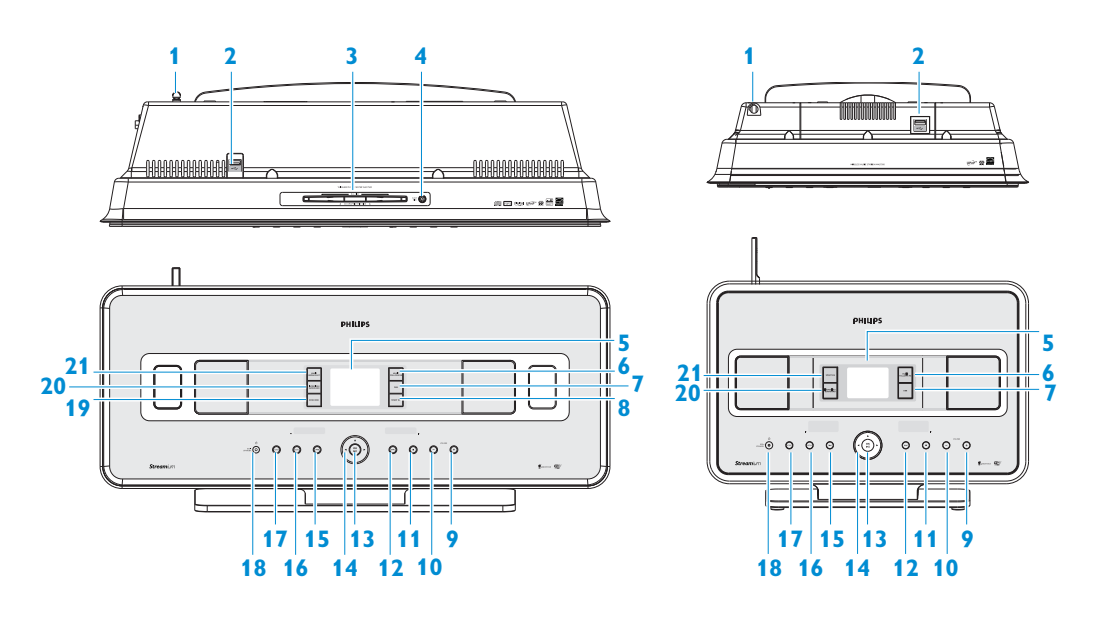

#### 2.2.1 Kontroller på senter 🚾 og stasjon 🛐

- 1 Antenne
- 2 •<del>4 ⊂</del> USB-port
- 3 Diskettspalte (innlasting) (kun C) Sett inn disketten med skriften mot deg
- 4 ▲ (kun C) Utstøter en diskett fra CD spalten
- 5 LCD Skjerm viser status til settet
- 6 MUSIC FOLLOWS ME HD: skifter musikkavspilling mellom Senter og Stasjon
- 7 DBB (Dynamisk BassBestyrker) Veksler til bass forsterker mellom på (DBB1, DBB2, DBB3) og av

8 SMART EQ (kun C) HD: skifter mellom lydsettinger for den

**HD**: skifter mellom lydsettinger for den aktuelle genren på og av

- 9 VOLUME + Justerer volumnivået opp
- 10 VOLUME -
  - Justerer volumnivået ned
- 11 🔳

Stopper avspilling eller opptak

12 📂

Trykk for å hoppe til neste spor / trykk & hold for fort fremover

#### 13 OK / ►II

Bekrefter valg Start eller pause av avspilling

# NORSK

#### 14 ◀ / ▶ / ▲ / ▼

Navigeringskontroller (venstre, høyre, opp, ned) gir deg muligheten til å rulle gjennom opsjonslistene

HD/CD/USB/UPnP: går tilbake til tidligere opsjonslister

#### ▲ / ▼

HD/CD/USB/UPnP: hopper over/søker spor/ bakover/fremover (i avspillingsskjermen) Rask rulling gjennom opsjoner/alfanumeriske lister

Radio: setter på stasjoner

#### 

Bekrefter valg Radio: åpner listen for aktuelle stasjoner

#### 15 🔫

Trykk for å hoppe til tidligere spor / trykk & hold for tilbakespoling

#### **16 MENU**

Inngang eller utgang oppsettsmeny

#### **17 HOME**

Velger HD Musikk [], CD [], Radio [], UPnP (Universell Plug & Play) [], Portabel (USB Universell Seriell Bus) [], eller AUX (separat koblet apparat) []

#### 18 O PÅ / STANDBY / ECO STANDBY

Trykk lett for å veksle mellom modi Standby og PÅ. Trykk & hold for å veksle strømmodi mellom PÅ og Eco Standby (strømsparende modus). **Grønt indikatorlys = []**/[] er slått PÅ.

**Rødt indikatorlys = C**/S er slått på til Standby eller Eco Standby. **RECORD** (kun Senter **C**)
 **CD/Radio/AUX**: starter å ta opp til HARD DISK (HD)

#### 20 INCR.SURR.

Velger Incredible Surround lydeffekt

#### 21 MUSIC BROADCAST (kun C)

**HD**: kringkaster musikk fra Senter til Stasjon

#### SMART EQ (kun 🛐)

**HD**: skifter mellom lydsettinger for den aktuelle genren på og av

#### G Merk:

Belysningen av et innfatningshjørne er et design element.

#### 2.3 Oversikt over fjernkontroller

#### Viktig!

Følgende egenskaper krever bruk av 1-veis fjernkontrollen:

- · Registrering på Internet radio
- Nettverkskonfigurasjon
- · Redigering av sporinformasjon

#### 2.3.1 2-Veis Fjernkontroll

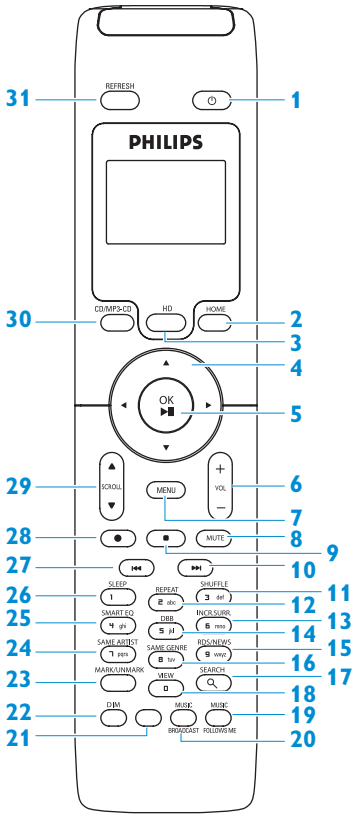

1 🙂

Trykk lett for å sette **C**/**S** til PÅ eller Standby

Trykk & hold for å sette **C** / **S** til Eco Standby (strømsparende modus)

#### 2 HOME

Velger HD Musikk 47, CD 0,

#### Radio 🔯,

UPnP (Universell Plug & Play) , Portabel (USB Universell Seriell Bus) , eller AUX (separat koblet apparat) I Standby modus: setter / på PÅ og velger HD Musikk , CD , Radio , UPnP , Portabel , eller AUX

#### 3 HD

Velger HD (Harddisk) kilde **I Standby modus**: setter / PÅ og velger HD (Harddisk) kilde

#### 4 ◀/▶/▲/▼

Navigeringskontroller (venstre, høyre, opp, ned) gir deg muligheten til å rulle gjennom opsjonslistene

HD/CD/USB/UPnP: går tilbake til tidligere opsjonslister Tekstinntasting: beveger markøren bakover / T HD/CD/USB/UPnP: hopper over/leter

etter spor/passasjer tilbake/forover (i avspillingskjerm)

Ruller raskt gjennom opsjonsliste **Radio**: setter på stasjoner

Bekrefter valg

**Radio**: åpner listen for forhåndsinnstilte stasjoner

**Tekstinngang**: bekrefter innlegging og flytter markøren fremover

#### 5 OK, ►/II

Bekrefter valg starter å spille

13

#### 6 VOL +, -

Justerer volumnivået opp eller ned

#### 7 MENU

Går inn eller ut av oppsettsmenyen

#### 8 MUTE

Slår lyden av midlertidig

#### 9 🗖

Stopper avspilling eller opptak

#### 10 ►

Trykk for å hoppe til tidligere spor / trykk & hold for fort fremover

11 SHUFFLE (3 def)

Velger tilfeldig avspilling

- **12 REPEAT** (**2 abc**) Velger kontinuerlig avspilling
- 13 INCR.SURR. (6 mno) Velger Incredible Surround lydeffekt
- 14 DBB (Dynamisk BassBestyrker) (5 jkl) Veksler til bass forsterker mellom på (DBB1, DBB2, DBB3) og av

# 15 RDS/NEWS (9 wxyz) Radio: velger RDS informasjon HD/CD/UPnP/AUX/USB: veksler mellom NEWS-funksjon på og av

#### 16 SAME GENRE (8 tuv)

**HD**: spiller alle sporene av den aktuelle genren

**17 SEARCH** (오) Søker med ledenøkkelord

#### 18 MARK/UNMARK (0 \_) (kun

Velger eller velger bort spor du ønsker å ta opp (trykk & hold for å velge/velge bort ALLE spor)

#### **19 MUSIC FOLLOWS ME**

**HD**: skifter musikkavspilling mellom Senter og Stasjon

#### 20 MUSIC BROADCAST (kun C)

HD: kringkaster musikk fra Senter til Stasjon

21 Lagre

#### 22 **DIM**

Skifter skjermlys mellom dempet og normal

#### 23 **VIEW**

Veksler mellom avspillingsskjerm og forrige opsjonsliste

#### 24 SAME ARTIST (7 pqrs)

HD: spiller alle sporene til den aktuelle artisten
HD: aktiverer trådløs avstandsforlengelse (se forlengers håndbok for detaljer)

#### 25 SMART EQ (4 ghi)

**HD**: skifter mellom lydsettinger for den aktuelle genren på og av

#### 26 SLEEP (1 .,?!'@-\_:;/)

Justerer, viser eller slår av sovetidsinnstilling

#### 27 🔫

Trykk for å hoppe til tidligere spor / trykk & hold for tilbakespoling

#### CLEAR

**Tekstinngang**: sletter innlegging foran markøren

28 REC • (kun C) CD/Radio/AUX: starter å ta opp til (HD)

#### 29 SCROLL ▲, ▼

Ruller visningsskjermen opp eller ned

#### 30 CD/MP3-CD (kun C)

Velger CD kilde I Standby modus: setter C /S PÅ og velger CD kilde

#### **31 REFRESH**

Synkroniserer skjermene til **C**/**S** og fjernkontrollen

#### 2.3.2 1-Veis Fjernkontroll

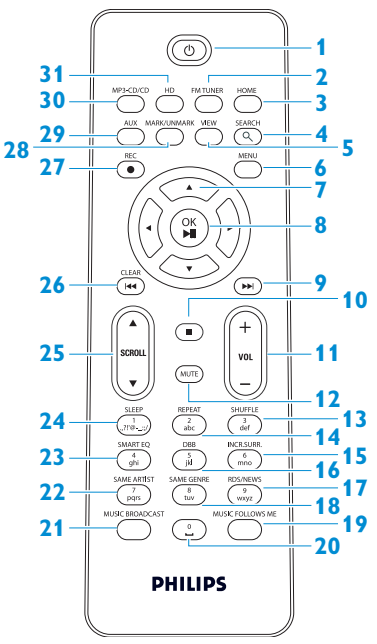

#### 1 🙂

Trykk lett for å sette **C**/**S** til PÅ eller Standby

Trykk & hold for å sette **C**/**S** til Eco Standby (strømsparende modus)

#### 2 FMTUNER

Velger FM radio

#### **3 HOME**

Velger HD Musikk , CD , Radio , UPnP (Universell Plug & Play) , Portabel (USB Universell Seriell Bus) , eller AUX (separat koblet apparat) I Standby modus: setter , I Standby modus: setter , No velger HD Musikk , CD , Radio , UPnP , Portabel , eller AUX G

#### 4 SEARCH () Leter med nøkkelord

#### 5 VIEW

Veksler mellom avspillingsskjerm og forrige opsjonsliste

#### 6 MENU

Går inn eller ut av oppsettsmenyen

#### 7 </ >

Navigeringskontroller (venstre, høyre, opp, ned) gir deg muligheten til å rulle gjennom opsjonslistene

#### ◀

HD/CD/USB/UPnP: går tilbake til tidligere opsjonslister Tekstinntasting: beveger markøren bakover

#### ▲ / ▼

HD/CD/USB/UPnP: hopper over/leter etter spor/passasjer tilbake/forover (i avspillingskjerm) Ruller raskt gjennom opsjonsliste Radio: setter på stasjoner

Bekrefter valg **Radio**: åpner listen for forhåndsinnstilte stasjoner **Tekstinngang**: bekrefter innlegging og flytter markøren fremover

#### 8 OK, ▶/II

Bekrefter valg Starter spilling

#### 9

Fort fremover eller hopper til neste spor

#### 10 🔳

Stopper avspilling eller opptak

#### 11 VOL +, -

Justerer volumnivået opp eller ned

15

#### **12 MUTE**

Slår lyden av midlertidig

- 13 SHUFFLE (3 def) Velger tilfeldig avspilling
- 14 REPEAT (2 abc) Velger kontinuerlig avspilling
- 15 INCR.SURR. (6 mno) Velger Incredible Surround lydeffekt
- 16 DBB (Dynamic BassBestyrker) (5 jkl) Veksler til bass forsterker mellom på (DBB1, DBB2, DBB3) og av
- 17 RDS/NEWS (9 wxyz)

Radio: velger RDS informasjon HD/CD/UPnP/AUX/USB: veksler mellom NEWS-funksjon på og av

#### 18 SAME GENRE (8 tuv)

**HD**: spiller alle sporene av den aktuelle genren

#### **19 MUSIC FOLLOWS ME**

**HD**: skifter musikkavspilling mellom Senter og Stasjon

20 (0 \_)

#### 21 MUSIC BROADCAST (kun 💽)

HD: kringkaster musikk fra Senter til Stasjon

#### 22 SAME ARTIST (7 pqrs)

HD: spiller alle sporene til den aktuelle artisten
HD: aktiverer trådløs avstandsforlengelse (se forlengers håndbok for detaljer)

#### 23 SMART EQ (4 ghi)

**HD**: skifter mellom lydsettinger for den aktuelle genren på og av

#### 24 SLEEP (1 .,?!'@-\_:;/)

Justerer, viser eller slår av sovetidsinnstilling

#### 25 SCROLL ▲, ▼

Ruller visningsskjermen opp eller ned

#### 26 🔫

Spoler tilbake eller hopper til forrige spor

#### CLEAR

**Tekstinngang**: sletter innlegging foran markøren

#### 27 REC ● (kun ▲) CD/Radio/AUX: starter å ta opp til (HD)

#### 28 MARK/UNMARK (0 \_) (kun 🔼)

Velger eller velger bort spor du ønsker å ta opp (trykk & hold for å velge/velge bort ALLE spor).

#### 29 AUX

Velger AUX (separat koblet apparat)

#### 30 CD/MP3-CD (kun C)

Velger CD kilde I Standby modus: setter C /S til PÅ og velger CD kilde på

#### 31 HD

Velger HD (Harddisk) kilde I Standby modus: setter C/S til PÅ og velger HD (Harddisk) kilde

#### 2.4 Overblikk skjerm

Ikoner av LCD:

| Ikon       | Beskrivelse           | Ikon        | Beskrivelse                 |
|------------|-----------------------|-------------|-----------------------------|
| -0-        | Klient tilkoblet      | \$          | Gjenta alle                 |
| -()-       | Klient ikke tilkoblet | 1-¢2        | Gjenta 1                    |
| 8          | Musikk                | X           | Tilfeldig avspilling        |
| 0.         | Radio                 | <b>A</b>    | Alarm                       |
| 9          | UPnP                  | 2           | Musikk kringkasting         |
| C          | Aux modus             | •           | Musikk følger meg           |
| 0          | CD modus              | <b>#1</b> 5 | Avslått lyd                 |
| 🞜 HD Music | HD modus              | NE          | RDS                         |
| 🖻 Radio    | Radio modus           | zz          | Sove                        |
| CD - RIP   | Record (rip) modus    | 8           | Smart EQ                    |
| 👤 UPnP     | Transfer modus        | <b>%</b> I  | Wi-Fi tilkoblet             |
| Portable   | USB modus             | <u>%1</u>   | Wi-Fi og Ethernet tilkoblet |

# 3 Installasjon

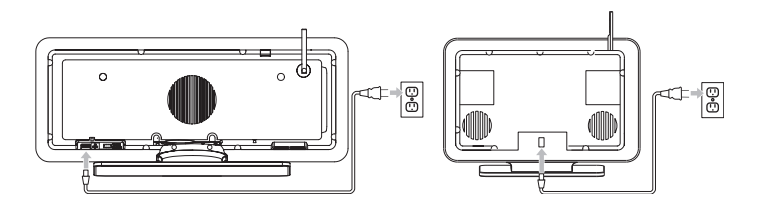

#### 3.1 Installer Senter (C) og Stasjon (S)

#### Gerk:

Før du bestemmer hvor og hvordan du skal installere settet, må du teste Wi-Fi forbindelsen og kabelkoblingene på baksiden for å finne et passende sted.

Du kan installere S og S på to måter, frittstående (ved å bruke oppsatser som følger med) eller veggmontert (uten oppsatser). Bruk S frittstående. For S har vi lagt ved et veggmonteringssett.

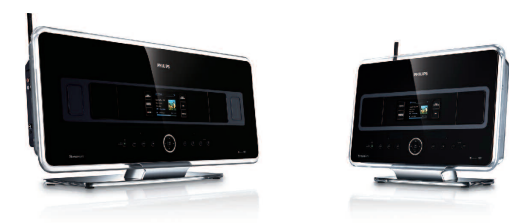

(frittstående)

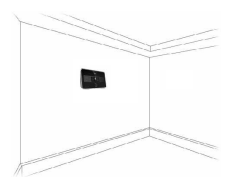

(veggmontert)

For å vite mer om veggmontering, se tillegg om hvordan montere stasjon på en vegg.

#### 3.2 Koble til AC strøm

**Viktig!** Trykk & hold alltid () for å skifte **C**/**S** til strømsparende modus før du tar ut stikkontakten.

Pass på at alle koblinger bak er på plass før du kobler strøm til settet.

Koble AC strømkabelen til strømtilførselen. **C**/**S** har nå fått strøm (satt på).

Hvis settet står i Standby eller Eco Standby modus, så vil 🚺 og 🛐 fremdeles bruke noe strøm.

For å frakoble systemet helt fra strømforsyningen, dra ut strømpluggen fra veggkontakten.

#### 3.3 Sette opp Wi-Fi forbindelse mellom Senter ( ) og Stasjon ( )

#### G Merk:

- Trykk & hold alltid <sup>()</sup> for å skifte **()** il Eco standby (strømsparende modus) før du tar ut stikkontakten.
- Sett alltid på **CO** først og deretter **SO**.
- Du må aldri blokkere 🖸 fra 🛐 med tykke vegger eller med mer enn en vegg.
- Unngå installering nær store metallgjenstander.

Wi-Fi forbindelsen starter automatisk når du setter på både 🛄 og 🛐.

Den første gangen du setter opp en Wi-Fi forbindelse, plasser **C** og **S** ved siden av hverandre på en horisontal og solid overflate.

- 1 Medfølgende strømkabler kobles først til 🚺 og deretter 🚺 til strømforsyningen.
  - > **C** og **S** er klare til bruk.

#### **Nyttig vink:**

For bedre Wi-Fi mottak, drei Wi-Fi antennen eller juster plasseringen av 🚺 og 🛐.

#### 3.4 Koblinger på baksiden

#### G Merk:

- Aldri koble eller frakoble strømkabler når hovedstrømmen er slått på.
- Installer 🖸 og 🖸 i kort avstand fra passende AC strømkontakt.

#### 3.4.1 Koble antenner

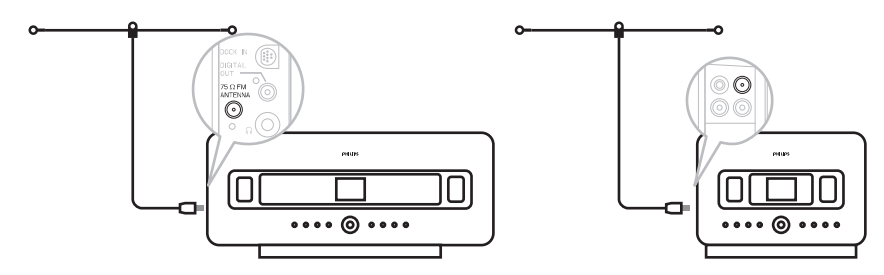

- 1 Forleng antenneledning.
- 2 Koble antenneledning til FM antenne kontakt:
- 3 Alternativt: For å bedre FM mottakelsen kan du installere en skjøteledning (ekstrautstyr) mellom antenneledningen og antennekontakten.
- 4 Rull helt ut antenneskjøteledningen.
- 5 Beveg den i forskjellige retninger for å finne optimal mottak (hvis det er mulig, hold den borte fra TV, VCR eller andre strålingskilder).
- 6 For å oppnå de beste resultater løft eller monter antennen i taket.

#### 3.4.2 Koble til et portabelt (USB masselagring) apparat

På C eller S, kan du avspille musikk fra et portabelt apparat.

Du kan også overføre musikk fra biblioteket på 💶 til det portable apparatet.

1 Sett inn USB pluggen til det portable apparatet i kontakten 🚓 på 🚺 eller 🛐.

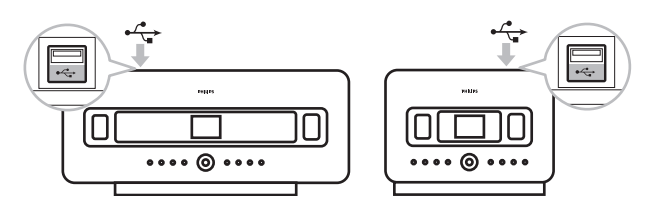

#### For portable apparater med USB kabel:

- 1 Stikk inn en ende av USB kabelen (ikke levert) inn i 🚓 på 🚺 eller 🛐.
- 2 Stikk den andre enden av USB kabelen inn i USB utmatingsterminalen til det portable apparatet.

Å avspille musikk fra det portable apparatet:

- 1 Trykk HOME.
- 2 Velg FLYTTBAR 🚺.

#### 3 Velg USB.

- > Ditt portable apparat vises.
- 4 Bruk ▲ eller ▼ og ► for å velge din musikk.

For flere detaljer og instruksjoner om hvordan ta opp musikk på det portable apparatet: Se **10. Eksterne kilder**.

#### 🚱 Nyttig vink:

- **C** og **S** støtter kun portable (USB masselagring) apparatet som anvender følgende standarder:
  - USB MSC (Type '0')
  - USB MTP
  - Fil system i FAT12/ FAT16/ FAT32
  - Operasjoner basert på enkel mappebasert navigasjon (også kjent som normal FAT filsystem), og ikke basert på database med eide spor.
- Følgende USB apparater støttes ikke av celler s: Produkter med database UI (artister, album og genre basert navigasjon) for disse produktene lagrer normalt musikkfiler i en spesifikk skjult mappe og bruker innlagt database med eide spor som cellog si ikke kan lese korrekt.

#### 3.4.3 Koble din iPod (ekstrautstyr)

Du kan koble din iPod (ikke levert) til **C** eller **S** ved å bruke Philips dokkingvogge og data/audio kabel (Philips dokking IR vogge for iPod, modell DC1050 selges separat). Nå kan du glede deg over musikkbiblioteket i din iPod via det sofistikerte høytalersystemet til settet. Du kan til og med lade din iPod samtidig.

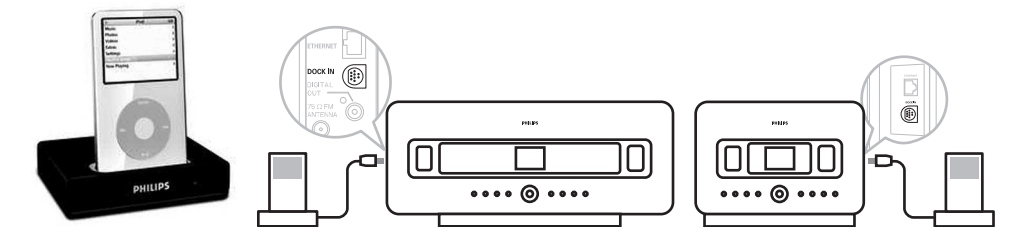

Å spille av musikk fra din iPod:

Trykk HOME og velg Flyttbar (iPod) .
 Din iPod vises.

 Bruk ▲ eller ▼ og ▶ på fjernkontrollen (eller bruk navigasjonskontrollen på din iPod) for å velge musikken i ditt iPod menysystem.

(Se også 10 Eksterne kilder).

#### 3.4.4 Koble tilleggsutstyr

Det er mulig å avspille audio fra en ekstern kilde f.eks.TV,VCR, Laser Disk spiller, DVD spiller på eller S. Du kan også ta opp audio til musikkbiblioteket i HD på S.

#### På tilleggsutstyret

Koble den ene enden av audiokabelen (ekstrautstyr) til AUDIO OUT terminalene på tilleggsutstyret.

#### På 🖸 eller 🖸

Koble den andre enden av audiokabelen til AUX IN terminalene på 🛄 eller 🛐.

For a avspille audio fra tilleggsutstyret:

- 1 På Celler S, trykk HOME og velg AUX C. Tilleggsutstyret ditt (ekstern kilde) vises.
- På tilleggsutstyret ditt bruker du kontrollene som du ville gjort normalt. (Se også 10 Eksterne kilder).

For å ta opp audio til biblioteket (HD) på **C**, se seksjon **HD: Bygge musikkbibliotek på Senter**.

#### 🛞 Nyttig vink:

- Hvis den tilkoblete enheten har kun en enkel audio ut kontakt, kobles den til AUX IN venstre kontakt. (Som alternativ kan du bruke en "enkel til dobbel" cinch kabel, men output lyden er fremdeles mono).
- Sjekk alltid brukerhåndboken til det andre utstyret ditt, for å få en komplett forbindelse.

#### 3.4.5 Koble til et tilleggsapparat med eksterne høytalere

For å kunne glede deg over den gode lydkvaliteten til produktets høytalere med et tilleggsapparat dvs. et mini Hi-Fi system, bruker du rød/hvite audiokabler (ekstrautstyr) til å koble **C** til det eksterne apparatet.

#### På 🔼

 Koble den røde pluggen til den rød/hvite audiokabelen (ekstrautstyr) til den røde kontakt LINE OUT R og den hvite pluggen til den hvite kontakten LINE OUT L.

#### På tilleggsapparatet

- 2 Koble den andre enden av audiokabelen til AUX IN terminalene.
- 3 Velg AUX modus på det tilkoblede tilleggsapparatet.

## 4 Klargjøre

#### 4.1 Stille klokken

Tiden kan vises i 24-timers eller 12-timers format. Du kan sette opp klokken din på C eller S. Det er to metoder å stille klokken på, RDS automatisk tidssynkronisering og manuell tidsoppsetting.

#### **RDS** auto time sync:

Hvis du har forhåndsinnstilt RDS radiostasjoner, kan du synkronisere klokken med en av RDS stasjonene.

1 Trykk MENU for å komme inn på menyskjermen.

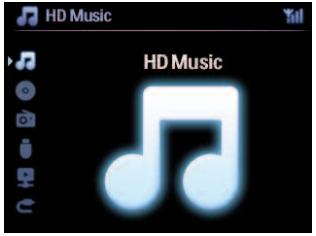

2 Bruk ▲ eller ▼ og ► for å velge Innstillinger fulgt av Tid.

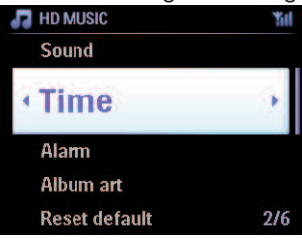

3 Bruk ▲ eller ▼ og ► for å velge Automatisk synkronisering tid.

| Time Format    |  |
|----------------|--|
| Auto Time Sync |  |

4 Bruk ▲ eller ▼ og ▶ for å velge RDS radiostasjonen du ønsker å synkronisere klokken med.
 > Skjermen viser en bekreftelsesskjerm:

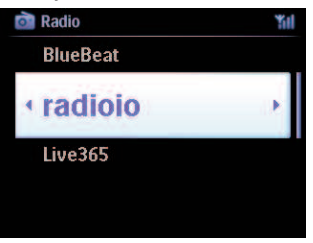

#### Innstille tiden manuelt:

1 Trykk MENU for å komme inn på menyskjermen.

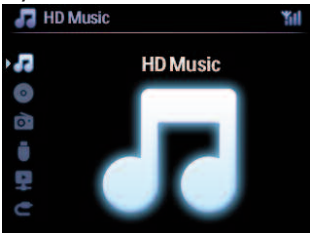

2 Bruk ▲ eller ▼ og ► for å velge Innstillinger fulgt av Tid.

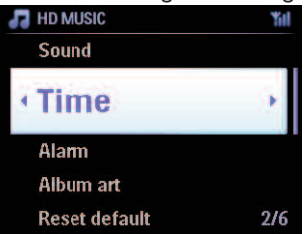

- 3 Bruk ▲, ▼, eller det numeriske tastaturet (0-9), og > til å velge Innstill tid.
  - > Skjermen viser aktuell klokkeinnstilling (00:00 som standard)

4 Bruk ▲, ▼, eller det numeriske tastaturet (0-9) gjentatte ganger for å stille inn timene fulgt av minuttene.

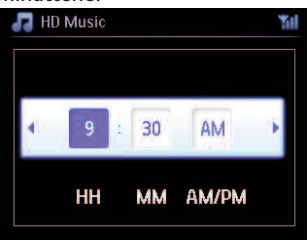

5 Bekreft med OK.

#### 🚯 Nyttig vink:

- Skifte til 12-timers eller 24-timers format:
  - 1 I Time menyen, velg Timeformat.
  - 2 Bruk ▲ eller ▼ og ► for å velge ditt valg.
- Hvis du kobler fra strømforsyningen (trekker ut støpselet), vil klokken tilbakestilles (innstillingene vil ikke bli lagret).

#### 4.1.1 Vise klokken

1 Trykk & hold **VIEW** knappen i omtrent 5 sekunder. Klokken vil kort vise seg på skjermen.

#### 🚱 Nyttig vink:

- I Standby modus kan du kort trykke **VIEW** for å slå på LCD baklysene og se klokken klarere.
- Hvis du kobler fra strømforsyningen (trekker ut støpselet), vil klokken tilbakestilles (innstillingene vil ikke bli lagret).

#### 4.2 Fjernkontroll

I everes med en 2-veis fjernkontroll og en 1-veis fjernkontroll. Du kan bruke disse til å kontrollere funksjonene på C eller S.

#### Gerk:

Bruk 1-veis fjernkontrollen for Stasjonsstyring, Nettverkskonfigurasjon, og Redigere sporinformasjon. 2-veis fjernkontrollen kan ikke brukes til disse oppgavene.

#### Viktig!

- Pek alltid med fjernkontrollen direkte på IR sensoren på 🖸 eller 🚺 som du vil betjene.
- Velg først kilden som du ønsker å betjene ved å trykke på en av knappene for kildevalg på fjernkontrollen (for eksempel CD/MP3-CD, HD, FM TUNER, AUX).
- Etter det velges ønsket funksjon (for eksempel ▶/II / ◄< / ▶>).

#### 4.2.1 Installering av batterier i fjernkontroll

#### Forsiktig!

#### For å unngå risiko for eksplosjon:

- Ikke punkter, kutt eller manipuler batterier på noen måte og kast dem på ild.
- Ikke kortslutt batteripolene.

#### For å unngå brannskader:

• Bruk vernehansker når du håndterer batterier som lekker.

#### For å unngå lekkasje fra korrosive batterivæsker og skade på produktet:

- Skift alltid alle batterier samtidig
- Bland ikke gamle og nye batterier eller batterier av forskjellige typer.
- Bytt batterier straks hvis de er tomme.
- Ta alltid ut batteriene hvis fjernkontrollen ikke skal brukes over lengre tid.

#### For å unngå at batterier skal svelges ved et uhell:

 Oppbevar dem alltid utenfor rekkevidden til barn og kjæledyr. (Kontakt lege straks, hvis et batteri har blitt svelget!)

#### Innsetting av batterier:

Åpne batterirommet.

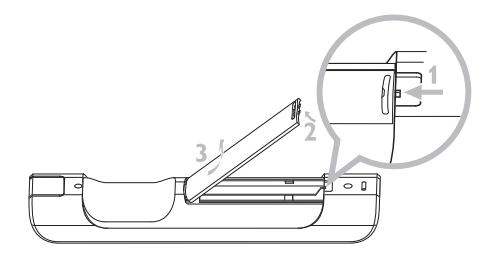

Sett inn i

- 2-veis fjernkontroll: 4 batterier type LR03 eller AAA
- 1-veis fjernkontroll: 2 batterier type LR03 eller AAA

Pass på riktig polaritet (se '+' / '-' symbolene på innsiden av batterirommet).

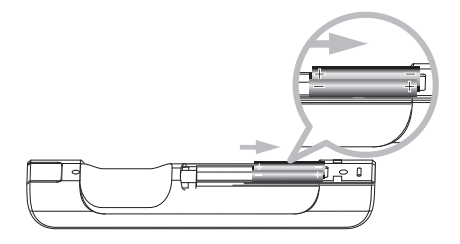

Lukk batterirommet.

#### VIKTIG BATTERIINFORMASJON!

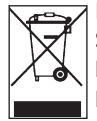

Batterier som inneholder farlige stoffer er merket med en binge med hjul med et kryss. Symbolet indikerer at det er forbudt å avhende produktet sammen med husholdningsavfallet. De kjemiske betegnelsene for de respektive farlige stoffene er Cd = kadium, Hg = kvikksølv, Pb = bly.

Du – som bruker – er ved lov forpliktet til å avhende alle batterier etter dine lokale bestemmelser eller å returnere dem til den butikken hvor du kjøpte batteriene.

Slik oppfyller du dine juridiske forpliktelser og bidrar til beskyttelse av miljøet!

#### 4.2.2 Fjernkontroll, 2-veis

Du kan bruke 2-veis fjernkontrollen for å betjene **C** eller **S**. Avhengig av forstyrrelsesnivået, kan du også velge den driftsmodus som du foretrekker: Forbedret modus eller normal modus.

**Viktig!** Hvis det ikke trykkes noen knapp på omtrent 15 sekunder, vil 2-veis fjernkontrollen gå over i ledig modus for å spare batteriet. Trykk vilkårlig knapp for å få tilbake kontrollen.

Senter (standard): for å operere C Stasjon: for å operere S Forbedret modus (standard): Denne modus gir en bedre rekkevidde (avstand og vinkel). Bruk denne modusen hvis det ikke finnes interferenser fra et plasma TV i nærheten.

**Normal modus**: Bruk denne modusen hvis det er interferenser fra et plasma TV i nærheten som forvrenger skjermen til 2-veis fjernkontrollen.

1 Trykk & hold REFRESH til skjermen for velg enhet vises på skjermen til 2-veis fjernkontrollen.

| 10 |      |     |
|----|------|-----|
| Ċ  |      | ٢   |
|    | PHIL | IPS |

- 2 Bruk ▼ eller ▲ for å fremheve og ► til å velge Senter eller Stasjon.
- 3 Bruk ▼ eller ▲ for å fremheve og ▶ til å velge Normal modus eller Utvidet modus.
- 4 Bekreft med OK.

#### 🚯 Nyttig vink:

- Unngå å plassere Celler Celler Celler Celler Plasma TV. Interferensen kan forvrenge skjermen på din 2veis fjernkontroll.
- Status til Celler Ser synkronisert inn i skjermen til 2-veis fjernkontrollen, slik at det er lettere å bruke fjernkontrollen.
- For å synkronisere skjermen på fjernkontrollen etter å ha aktivert 🕛-knappen på settet, trykk **REFRESH** på fjernkontrollen til Senter.

#### 4.3 Navigeringskontroller

- 1 Bruk navigeringskontrollene < / ► / ▲ / ▼ ved navigering gjennom valgene.
- 2 Fremhev valg med ▲ / ▼.
- 3 Gå inn i undermenyer med ►.
- 4 Bekreft valg med OK eller ►.

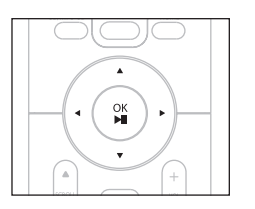

#### 4.4 Alfanumeriske taster

- 1 Bruk alfanumeriske taster for inntasting av bokstaver eller numre.
- 2 Når tekstboksen kommer opp, trykk de alfanumeriske tastene gjentatte ganger inntil ønsket bokstav/nummer fremkommer.

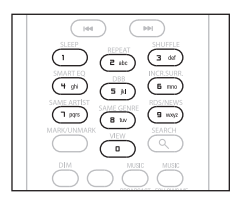

- 3 Bruk ◀ / ► for å flytte markøren bakover / fremover.
- 4 Trykk < for å slette inngangen foran markøren.
- 5 Trykk OK for å lukke tekstboksen og flytte til neste valgliste.

#### Gerk:

Du kommer til forrige / neste valgliste hvis markøren kommer til begynnelsen eller slutten av tekstboksen.

## 5 Basisfunksjoner

#### 5.1 Strømmodi og funksjoner

Når du setter støpselet fra produktet i kontakten, så vil det få strøm og er i strømmodus **PÅ**. Uknappen tillater deg å forandre strømmodus. Et farget lys i knappen indikerer gjeldende strømmodus:

Senter ( C) / Stasjon ( S):

| Status               | Knappindikatorlys |
|----------------------|-------------------|
| PÅ                   | grønn             |
| Standby              | rød               |
| Eco Standby          | rød               |
| (strømsparingsmodus) |                   |

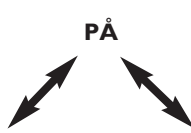

| Status            | STANDBY    | ECO STANDBY  |
|-------------------|------------|--------------|
| Karakteristikker: | rask boot  | langsom boot |
| Skjerm:           | dimmet     | av           |
| Fjernkontroll:    | på standby | av           |
| Streaming:        | på standby | av           |

 Når C/S er PÅ (knapp lyser grønt), trykk U:
 S skifter til Standbymodus Knapplyset skifter fra grønt til rødt.

Skjermen dimmer. Skjermen viser oppkoblet (eller sist oppkoblet)

Skjermen dimmer.
 Skjermen viser oppkoblet (c) (eller skjermen forblir blank hvis ingen ) er funnet)

Under Standby viser skjermen tiden (eller skjermen viser —:— hvis du ikke har stilt klokken).

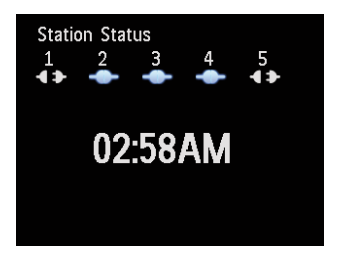

For å skifte **C**/**S** tilbake PÅ igjen,

a trykk 🕛.

**C**/**S** skifter til PÅ og husker den sist valgte kilden: Knapplyset skifter fra rødt til grønt.

#### **ELLER**

- b trykk en av kildeknappene på fjernkontrollen, CD/MP3-CD (kun C), HD, FMTUNER, AUX, eller HOME.
- 2 For å velge funksjoner, trykk HOME en eller flere ganger (CD/MP3-CD (kun C), HD, eller HOME på fjernkontroll).

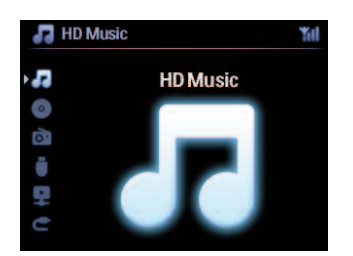

#### 😵 Nyttig vink:

- CD/MP3-CD kilde er kun tilgjengelig på **CO**.
- FM TUNER og AUX kildeknapper er kun tilgjengelig på 1-veis fjernkontrollen.

#### 5.2 Eco Standby (strømsparemodus)

I strømsparemodus Eco Standby er skjermen og Wi-Fi forbindelsene til produktet slått av. HD (Harddisk) til C blir også inaktiv. Når C blir skiftet til Eco Standby, kan du ikke sende musikk mellom C og S eller importere musikk fra PC til C. Under Eco Standby er fjernkontrollene inaktive.

- Med / skiftet til PÅ, trykk & hold ()
   skifter til Eco Standby.
   Knappen lyser rødt.
   Skjermen er slått av.
- For å sette C/S PÅ, trykk bå settet. (Fjernkontrollene er fremdeles inaktive.)
   S skifter til den sist valgte kilden.

#### **Nyttig vink:**

- I strømbesparemodus Eco Standby blir innstillingen til nettverket, lyd, skjerm, språk og CD opptak, samt radio forhåndsinnstillinger og volumnivået (maksimum: moderat nivå) vil bevares i minnet til settet.
- For å beskytte HD, skift alltid 🖸 til Eco Standby før du trekker støpselet ut fra kontakten.
- · Husk at fjernkontrollene er inaktive i Eco Standby.

#### 5.3 Auto-standby

Hvis det ved slutten av avspilling / opptak (ripping) **C**/**S** forblir i stoppmodus mer enn 20 minutter, **C**/**S** vil automatisk skifte til Standby modus for å spare strøm.

#### 5.4 Volumkontroll

- 1 Sjekk at avspilling har startet.
- 2 Juster volumet med VOL +/- knapper.
  - > Skjermen viser en horisontal stolpe som indikerer volumnivået.

| 🞜 HD Music | ¥ill |
|------------|------|
| +          | 9    |

#### 5.5 MUTE

Under avspilling kan du slå av lyden midlertidig uten å slå av settet.

- 1 For å slå av lyden, trykk MUTE.
  - Ikonet divises.
     Avspilling fortsetter uten lyd.
- 2 For å slå på lyden igjen, trykk MUTE igjen eller juster volumet med VOL +.
  - > Ikonet *forsvinner*.

#### 5.6 Lydkontroll

#### 5.6.1 Smart equalizer

Denne funksjonen tillater deg å avspille musikk av den aktuelle genren med tilvarende lydinnstillinger.

- 1 Under avspilling trykk SMART EQUALIZER
  - > Ikonet 🔤 vises hvis Smart Equalizer er aktivert.
- 2 For å deaktivere Smart Equalizer, trykk SMART EQUALIZER
  - > Ikonet 🔤 forsvinner.

#### 5.6.2 Equalizer

Equalizer tillater deg å velge forhåndsdefinerte lydinnstillinger.

#### Innstille Equalizer:

- 1 Trykk MENU for å komme inn på menyskjermen.
- 2 Bruk ▲ eller ▼ og ► for å velge Utjevningsfilter.
- 3 Bruk ▲ eller ▼ og ▶ til å velge Rock, Pop (standard), Jazz, Nøytral, Teknisk, Klassisk, Diskant/Bass.
- 4 Bekreft med OK.

#### Innstille Treble eller Bass:

- 1 Trykk MENU for å komme inn på menyskjermen.
- 2 Bruk ▲ eller ▼ og ▶ for å velge Innstillinger fulgt av Diskant eller Bass.
- 3 Naviger 
  / ▲ / ▼ for å fremheve valget ditt: Treble (+3 til -3), Bass (+3 til -3)
#### 5.6.3 DBB (Dynamic Bass Boost)

Trykk **DBB** (dynamisk bassøkning) straks eller flere ganger for å forandre bassinnstillingen. Velg ditt valg: **DBB AV** (standard) **DBB 1**, **DBB 2** eller **DBB 3**.

# Gerk:

Noen disker kan være tatt opp med høy modulasjon, som kan føre til forstyrrelser på høyt volum. Hvis dette forekommer, slå av DBB eller senk volumet.

#### 5.6.4 Incredible surround

Trykk INCR. SURROUND (INCR. SURR. på 1-veis fjernkontrollen) en gang eller flere ganger for å veksle surroundlydeffekten mellom **På** og **Av**.

Skjermen viser: ER PÅ eller ER AV.

#### 5.7 Skjermjustering

Med kontrollene på **IG** eller **I** (eller på 1-veis fjernkontrollen) kan du justere bakgrunnslyset og kontrastinnstillinger på skjermen.

- 1 Trykk MENU for å komme inn på menyskjermen.
- 2 Bruk ▲ eller ▼ og ► for å velge Innstillinger fulgt av Skjerm.
- 3 Trykk ▲ / ▼ og ▶ for å velge **Bakgrunnsbelysning** eller **Kontrast**:

#### Bakgrunnsbelysning

1 Trykk på ▲ eller ▼ og ► for å velge På eller Av.

#### Kontrast:

1 Trykk på ▲ eller ▼ for mer eller mindre kontrast.

| 🞜 HD Music | 籼 |
|------------|---|
| Contrast   |   |

#### G Merk:

Du kan også skifte mellom Bakgrunnsbelysning på eller av ved å trykke på DIM på 1-veis fjernkontrollen.

#### 5.8 Velge språk

- 1 Trykk MENU for å komme inn på menyskjermen.
- 2 Bruk ▲ eller ▼ og ► for å velge Innstillinger fulgt av Sprog.
- 3 Bruk ▲ eller ▼ og ▶ for å velge English, Français, Español, Nederlands, Italiano eller Deutsch.

#### 5.9 Sove

Du kan forhåndsinnstille en viss tid hvor etter C eller S vil skifte til Sovemodus.

- På fjernkontrollen trykker du SLEEP gjentatte ganger for å velge ønsket tidsperiode (i minutter):
  - > Skjermen viser i sekvens: Sove 15, 30, 45, 60, 90, 120, AV.
- 2 Velg ønsket tidsperiode.
  - > Skjermen viser kort valget og returnerer til sin tidligere status. Ikonet 🜌 vises når det er valgt en tid.
- 3 For å se nedtellingstiden i Standbymodus, trykk kort SLEEP igjen.

Når den valgte sovetiden går ut, vil 🖸 eller 🖸 automatisk skifte til Standbymodus.

- 4 For å deaktivere soveinnstillingen før sovetiden utgår, trykk SLEEP gjentatte ganger inntil SLEEP AV er valgt.
  - > Ikonet **2** forsvinner.

#### 5.10 Alarm

Viktig! Klokken må stilles korrekt før alarmen innstilles.

#### 5.10.1 Stille alarm / alarmtid / repetert modus

- 1 Trykk MENU for å komme inn på menyskjermen.
- 2 Bruk ▲ eller ▼ og ► for å velge Innstillinger.
- 3 Bruk ▲ eller ▼ og ▶ for å velge Alarm fulgt av Alarm På eller Av.
   > Alarmtidsskjermen vises.
- 4 I Alarmtidsskjermen bruk ▲ eller ▼ og ▶ for å legge inn timer og minutter.
- 5 Bekreft alarmtiden med OK eller ►.
- 6 Bruk ▲ eller ▼ og ▶ for å velge repetert modus en gang eller daglig.
   > Skjermen viser kort 'Alarm På' og vises på skjermen.

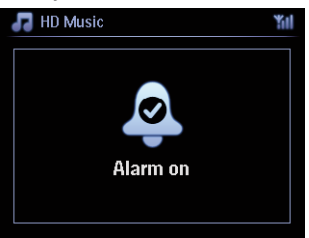

# 6 HD (Harddisk)

#### 6.1 Spille HD musikk

Musikk blir sentralt lagret på 80GB HD (Harddisk) på **EG**. All lagret musikk kan sendes og avspilles på **EG** via Wi-Fi.

- 1 Sjekk at C eller S er skiftet til PÅ eller i Standbymodus (se 5 Basisfunksjoner).
- 2 Trykk HOME og velg HD Musikk (eller trykk HD på fjernkontroll).
  - > Skjerm viser HD Musikk og kategoriene i ditt musikkbibliotek: Spillelister, Artister, Album, Genre, Alle spor.

| 🞜 HD Music       | Yill |
|------------------|------|
| <b>Playlists</b> |      |
| Artists          |      |
| Albums           |      |
| Genres           |      |
| All tracks       |      |
|                  | 1/5  |

**Spillelister**: Tilpassbar samling av dine favorittspor sortert etter spillelistenavn i alfanumerisk rekkefølge.

Artister: samling av album sortert etter artistnavn i alfanumerisk rekkefølge.

Album: samling av album sortert etter albumnavn i alfanumerisk rekkefølge.

**Genre**: samling av album sortert etter musikkstil (kun hvis albuminformasjon er tilgjengelig) **Alle spor**: Alle spor sortert etter spornavn i alfanumerisk rekkefølge.

3 Bruk ▲ eller ▼ og ► for å velge ditt valg.

#### 6.2 Søke

#### 6.2.1 Lete med nøkkelord

Nøkkelordet bør være første bokstav eller ord i tittelen på sporet du ønsker å lete etter:Ved å legge inn et nøkkelord kan du raskt finne alle enhetene som begynner med nøkkelordet du la inn (bemerk at denne egenskapen skiller mellom store og små bokstaver).

- 1 Naviger < / ▶ / ▲ / ▼ for å legge inn ønsket valgliste av spor, album eller spillelister.
- 2 På fjernkontrollen, trykk SEARCH
  - > Skjerm: tekstboks vises

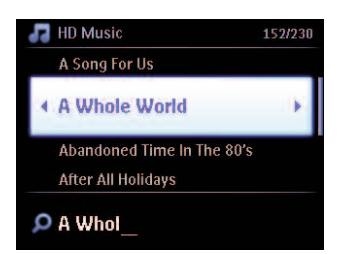

- 3 Bruk alfanumeriske taster for å legge inn nøkkelord (maksimum 8 tegn) (se 4.4 Klargjør: Alfanumeriske taster)
- 4 Trykk OK for å starte søking
  - > Skjerm: Leter...
     Søkingen søker fra begynnelsen av aktuell valgliste.
     De enhetene som passer vises på toppen av listen.
     Valglisten viser automatisk det nærmeste treff i alfabetet hvis det ikke finnes eksakt tilpassing.
     Skjerm: Leter... forsvinner.
- 5 Trykk STOP for å stoppe søking.

# 🚯 Nyttig vink:

Søking stopper også når:

- · du velger en annen kilde
- når du slår av settet

#### 6.2.2 Velge spor av samme artist

- 1 Under avspilling trykk SAME ARTIST
  - > Avspilling av funnet spor av nåværende artist forsetter etter nåværende spor.

#### 6.2.3 Velge spor av samme genre

#### 1 Under avspilling trykk SAME GENRE

> Avspilling av funnet spor av samme genre som nåværende spor fortsetter etter nåværende spor.

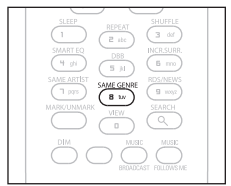

# **Nyttig vink:**

Ikke alle spor har en automatisk genremerke, så du må kanskje manuelt tilegne en genre for sporene dine når du laster dem på HD til **CO**.

#### 6.2.4 Finne spor i nåværende album (under avspilling)

I avspillingsskjerm naviger med ▲ / ▼ for å velge spor i nåværende album under avspilling.

#### 6.2.5 Finn passasje i nåværende spor (under avspilling)

- 1 l avspillingsskjerm trykk & hold ▲ / ▼ eller </ →
  - > Spor blir skannet ved høy hastighet.
- 2 Når du har funnet passasjen du ønsker, frigjør ▲ / ▼ eller 🔫 / 🍽
  - > Normal avspilling gjenopptas.

#### 6.3 Spillemodi GJENTA, TILFELDIG AVSPILLING

- spiller nåværende spor kontinuerlig
- gjentar alle sporene (under nåværende valg av spilleliste, artist, genre, album, eller alle spor)
- ¢) 🔀

gjentar alle sporene (under nåværende valg av spilleliste, artist, genre, album, eller alle spor) i tilfeldig rekkefølge

spiller spor (under nåværende valg av spilleliste, artist, genre, album, eller alle spor ) i tilfeldig rekkefølge

- 1 Under avspilling trykk **REPEAT** eller / og **SHUFFLE** en eller flere ganger for å velge ønsket spillemodus. Ikonet for spillemodus vises på skjermen.
- 2 For å returnere til normal avspilling, trykk **REPEAT** eller / og **SHUFFLE** gjentatte ganger inntil de forskjellige ikonene forsvinner fra skjermen.

# GViktig:

Hvis er aktiv, deaktiveres det ved å trykke SHUFFLE. For å aktivere 2000 / 2000 trykk først SHUFFLE, deretter REPEAT 1.

#### 6.4 Bygge opp et musikkbibliotek på (C)

#### Viktig!

- Opptak er kun tillatt hvis opphavsrettigheter eller andre rettigheter til en tredje part ikke blir krenket.
- For CD-er med kodete teknologier som beskytter opphavsretten, som noen plateselskaper bruker, er muligheten for opptak innskrenket.
- Produksjon av uautoriserte kopier av kopibeskyttet materiale, inkludert datamaskinprogrammer, filer, kringkastinger og lydopptak, kan være en krenking av opphavsretten og ansees som en kriminell handling. Dette utstyret skal ikke bli brukt til slike formål.

Be responsible Respect copyrights

Du kan bygge opp et musikkbibliotek i HD til **I** ved å kopiere fra CD-er, importere fra PC og ta opp fra eksterne kilder.

#### 6.4.1 Ta opp musikk fra CD-er

#### Viktig!

Kopierte filer lagres først i et midlertidig minne:

Ikke endre Senter til standby - vent til Senter har behandlet filene ferdig og automatisk går over i standby. Mens Senter behandler filene, kan du fortsette å høre på musikken din.

Med **C**, kan du ta opp audio CD spor fra dine CD-er og lagre dem som MP3 filer på HD til **C**. Gracenote MusiclD® lar settet ditt slå opp CD informasjon (inkludert album, artist, genre (sjanger), track information (info om lydspor)) i en database. Den lar de kopierte CD sporene bli kategorisert (for eksempel etter artist, album, genre (sjanger) eller all tracks (alle spor)) og kan også forenes med de eksisterende sporene i HDen. For å oppdatere din Gracenote® Media database, se avsnittet **12 Koble til din PC** i denne manualen. Musikkgjenkjenningsteknologi og relatert data leveres av Gracenote®. Gracenote er industristandarden i musikkgjenkjenningsteknologi og relatert innholdslevering. For mer informasjon, besøk www.gracenote.com

CD og musikkrelatert data fra Gracenote Inc., opphavsrett © 2000-2006 Gracenote. Gracenote Software, opphavsrett © 2000-2006 Gracenote. Dette produktet og denne tjenesten beskyttes av en eller flere at følgende U.S.A. Patenter: #5,987,525; #6,061,680; #6,154,773, #6,161,132, #6,230,192, #6,230,207, #6,240,459, #6,304,523, #6,330,593, #7,167,857, og andre gitte og ventende patenter.

Gracenote og Gracenote musikkgjenkjenningsdatabase er registrerte varemerker fra Gracenote. Gracenote logoen og logo type, og logoen 'Powered by Gracenote' er varemerker fra Gracenote.

# G Merk:

Ved kopiering av CD-er uten aktiv internettforbindelse, vil ikke albumtypen vises. Den locale kopien av Gracenote® database inneholder ikke albumtype.

# Kopiere fra en CD ved høy hastighet:

(Audio CD, MP3/WMA CD)

1 Sett inn CD med trykket side mot deg:

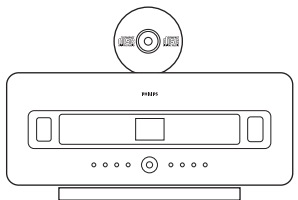

For MP3/WMA, CD trykk > på en markert filmappe for å komme til sporlisten.

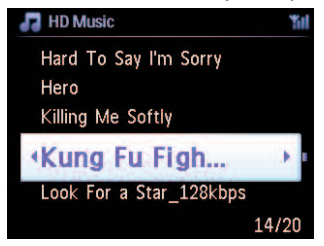

- 2 | sporlisteskjermen, trykk **RECORD** (fjernkontroll **REC**).
  - > Liste av spor med markeringsbokser vises:

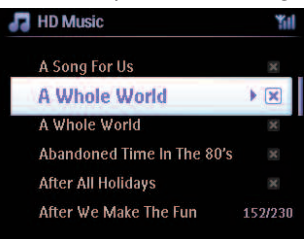

- 3 Trykk MARK/UNMARK for å velge/velge bort spor (hold MARK/UNMARK for å velge/velge bort alle spor).
- 4 Trykk **RECORD** (**REC**) for å starte kopiering.
  - > Skjerm viser CD-Rip og det nåværende spornavnet.

| 🞜 HD Music      | <b>T</b> il |
|-----------------|-------------|
| Lovely Day Off  |             |
| Marie James     |             |
| blue skies      |             |
| DBB & Classical |             |
| •               | 8/12        |
|                 |             |

(Et standard albumnavn, f.eks. Album\_001 blir tildelt hvis CD sporinformasjonen ikke kan finnes i Gracenote® database.)

- > Senter returnerer til CD modus når kopiering er fullstendig.
- 5 For å kopiere en annen CD gjenta trinn 1 til 4 igjen.
- 6 For å stoppe kopiering, trykk STOP .

#### 6.4.2 Import fra din PC

Den Wireless Audio Device Manager (WADM) i den medleverte installeringshjelpen til PC hjelper deg å organisere musikkfiler på din PC og med å importere dem til **C**. For detaljer, se seksjon **12 Koble til din PC** i denne håndboken.

#### 6.4.3 Ta opp fra radio eller ekstern kilde

Det kan tas opp maks. 3 timer fra radio eller ekstern kilde.

1

a l radiomodus, still inn ønsket radiostasjon (se **8.1 FM radio: Stille inn radiostasjoner**). eller

Start avspilling fra ekstern kilde i AUX modus.

2 Trykk **RECORD** 

> Opptaket starter.

3 Trykk STOP ■ for å stoppe opptak.

Opptaket blir lagret som en fil under RADIO eller AUX i album. Et filnavn blir tilegnet, f.eks. Radio\_01 eller Aux\_01.

#### 6.5 Opprette en spilleliste

En spilleliste er en vanlig samling av din favorittmusikk. Du kan lage opp til 99 spillelister i HD på [

- 1 I HD Music modus, trykk MENU for å komme inn på menyskjermen.
- 2 Bruk ▲ eller ▼ og ► for å velge Lag spilleliste
  - En ny spilleliste blir laget (et standard albumnavn blir tildelt, f.eks. Spilleliste\_001). Skjermen viser: Spilleliste laget. For å tilføye spor, velg Tilføye til spilleliste.

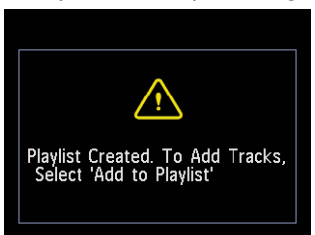

- 1 Naviger med < / ► / ▲ / ▼ for å fremheve ønsket spor eller alle spor.
- 2 Velg Tilføye til spilleliste.
- 3 Trykk MENU for å komme inn på menyskjermen.
- 4 Bruk ▲ eller ▼ og ► for å vise valget av spillelister.
- 5 Bruk ▲ eller ▼ og ▶ for å velge ønsket spilleliste.
   > Skjerm viser alle tilføyde spor i spilleliste.
- 6 Gjenta trinn for å velge og lagre alle ønskete spor.

#### 6.6 Slette en spilleliste, album eller spor

Denne funksjonen fungerer kun på **CO**.

- Naviger med < / ▶ / ▲ / ▼ for å legge inn en kategori (spillelister, artister, album, genre, alle spor).
- 2 Trykk om nødvendig ▲ eller ▼ og ► en eller flere ganger for å fremheve spillelistealbumet eller spor du ønsker å slette.
- 3 Trykk MENU for å komme inn på menyskjermen.
- 4 Bruk ▲ eller ▼ og ▶ for å velge Slette Spilleliste, Slette Album eller Slette Spor
- 5 Trykk ► for å velg Ja.

| $\bigwedge$                |
|----------------------------|
| Playlist deleted at center |
|                            |

#### 6.7 Vise sporinformasjon

#### B Merk:

Funksjonen Se Sporinformasjon er kun tilgjengelig i modus HD musikk.

1 Bruk VIEW knappen på fjernkontrollen for å veksle visningen mellom HD avspillingsskjermen og sporlisteskjermen.

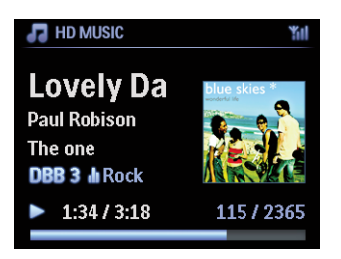

For å se mer sporinformasjon:

1 I HD avspillingsskjermen trykk ► for full visning på albumtypeskjermen.

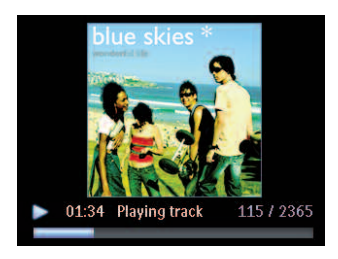

2 I fullt album på typeskjermen, trykk < for å returnere til HD avspillingsskjermen.

# 6.8 Sikkerhetskopi til PC

Den Wireless Audio Device Manager (WADM) på den medleverte PC Suite CD hjelper deg å lage en sikkerhetskopi av innholdet på HD til din PC. Sikkerhetskopiene på din PC kan senere gjenopprettes på **C** hvis filene på HD går tapt eller blir ødelagt. For detaljer, se seksjon **12 Koble til din PC** i denne håndboken.

# 6.9 Flytte musikkavspilling mellom Senter (C) og Stasjon (S)

Du kan koble opp til 5 stasjoner 🛐 til Senter 💽 via Wi-Fi slik at musikkavspillingen din kan flyttes mellom Senter 💽 og stasjoner 🛐. Du og din familie vil være i stand til med letthet å nyte og dele musikk uansett hvor dere befinner dere i hjemmet.

## 6.9.1 MUSIKKEN FØLGER MEG

Etter som du flytter deg rundt i hjemmet, la musikken flytte med deg mellom **C** og **S** eller mellom **S** og **C**.

## På kildeenheten (S) der musikken spilles:

Trykk **MUSIC FOLLOWS ME** for å stoppe avspilling fra den enheten og aktivere funksjonen. > Ikonet vises på skjermene til Senter og Stasjon.

## På destinasjonsenheten (C eller D) hvor du ønsker å lytte:

- 2 Trykk MUSIC FOLLOWS ME for a aktivere avspillingen.
  - Ikonet forsvinner fra skjermene til og musikken vil begynne å spille. Samtidig blir musikken (audiokringkasting) fra kildeenheten stoppet.

Enhver valgt spillemodus (dvs. :) vil bevares på destinasjonsenheten (se 6.3 Spillemodi GJENTA, TILFELDIG AVSPILLING).

1

3 For å stoppe MUSIC FOLLOWS ME, trykk STOP 
på destinasjonsenheten.

# 😵 Nyttig vink:

- MUSIKKEN FØLGER MEG blir automatisk deaktivert hvis du ikke aktiverer MUSIKKEN FØLGER MEG på destinasjonsenheten innen 5 minutter
- For a deaktivere MUSIKKEN FØLGER MEG, trykk MUSIC FOLLOWS ME igjen.
- Etter å ha aktivert MUSIKKEN FØLGER MEG på destinasjonsenheten, kan du velge andre spor eller kilder for avspilling.

# 6.9.2 MUSIKKRINGKASTE

MUSIKKRINGKASTE lar deg kringkaste musikk fra Senter (
) til Stasjoner (
).

## På Stasjoner (5)

1 Sjekk at 🖸 er satt på eller er i standbymodus (se 5 Basisfunksjoner).

#### På Senter (

- 2 I HD kilde avspiller du musikken som du ønsker å kringkaste til Stasjoner (S).
- 3 Trykk MUSIC BROADCAST for a aktivere funksjonen.
  - Ikonet vises på Senter ( ) og Stasjoner (). En nedtelling på 5 sekunder starter.

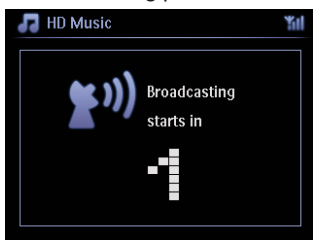

## På 🖸 eller S:

Den utvalgte musikken starter å spille simultant etter omtrent 5 sekunder.

4 For å stoppe **MUSIKKRINGKASTE**, trykk **STOP D** på

## 🚯 Nyttig vink:

- For å gå ut av MUSIKKRINGKASTE på ☑, trykk STOP på ☑. For å kringkaste musikk til ☑ igjen, trykk STOP på ☑, og start så avspilling igjen og aktiver MUSIKKRINGKASTE på ☑ igjen.
- MUSIKKRINGKASTE stopper også når:
  - **C** er skiftet til Standbymodus eller Eco Standbymodus
  - det valgte album eller liste (spilleliste, artist, genre,...) har nådd slutten

#### 6.10 Se systeminformasjon

- 1 Trykk MENU for å komme inn på menyskjermen.
- 2 Bruk ▲ eller ▼ og ▶ for å velge Informasjons meny. Skjermen viser: System, Trådløs og Kablet.
  - **a** Bruk  $\blacktriangle$  eller  $\lor$  og  $\triangleright$  for å velge **System**.
    - > Navn til C eller og maskinvareversjon (på C også: fri harddiskplass) vises på skjermen:

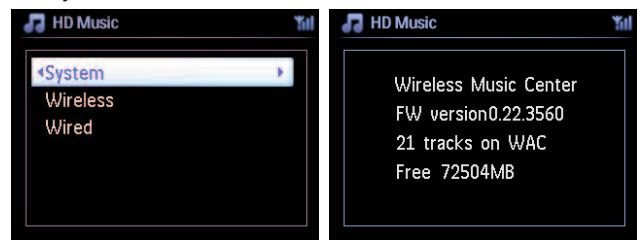

- **b** Bruk  $\blacktriangle$  eller  $\lor$  og  $\triangleright$  for å velge **Trådløs**.
  - > Liste med tilgjengelige informasjonselementer (f.eks. SSID, Wireless Mode, WEP Key, MAC Address, Subnet mask, IP Address og IP modus) vises på skjermen:

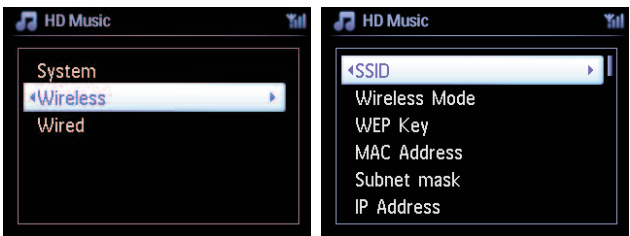

- c Bruk ▲ eller ▼ og ▶ for å velge Kablet.
  - > Liste med tilgjengelig informasjon (f.eks. Subnet mask, IP Address, og IP modus) vises på skjermen:

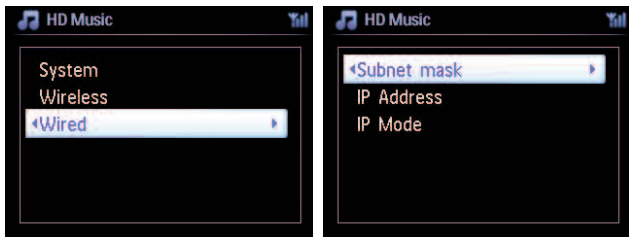

### 6.11 Redigere sporinformasjon

#### G Merk:

Bruk 1-veis fjernkontrollen til å **Redigere sporinformasjon**. 2-veis fjernkontrollen kan ikke brukes til denne oppgaven.

Du kan redigere sportittel, albumnavn, etc. på 🖸 :

- 1 Trykk **HOME** for a velge **HD**.
- 2 Bruk ▲ eller ▼ og ► for å velge sporet som skal redigeres.
- 3 Trykk MENU.
  - > 'Rediger' vises på LCD skjermen
- 4 Bruk ▲ eller ▼ og ► for å velge **Rediger**.
  - > Nå kan du begynne med å redigere sporinformasjon etter følgende sekvens:

#### Editer sportittel > Editer artistnavn > Editer albumnavn > Editer genrenavn

| <b>1</b> | <b>T I I I I I I</b> |                   |                       |                  |
|----------|----------------------|-------------------|-----------------------|------------------|
| 5        | Irykk følgende tas   | ter da fiernkonti | rollen for a redigere | sporinformasion: |
|          | /                    |                   |                       |                  |

| Alfanumeriske taster | Sett inn tekst på aktuell posisjon.                                                                                  |
|----------------------|----------------------------------------------------------------------------------------------------|
| •                    | Flytt markering til forrige redigeringsposisjon. I posisjon helt til venstre: trykk for å flytte til forrige skjerm. |
|                      | Flytt markering til neste redigeringsposisjon.                                                                       |
| •••                  | Trykk lett for å slette markert tekst, trykk & hold for å slette all tekst.                                          |
| ОК                   | Bekrefter tekst og går inn på neste skjerm.                                                                          |

Når du har fullført redigeringen viser LCD "Oppdaterer..." fulgt av "Oppdatering lykkes" (eller "System opptatt, vennligst rediger senere" hvis oppdateringen ikke var vellykket).

## 🛞 Nyttig vink:

- Hvis ingen tast blir trykket på i løpet av 60 sekunder, forsvinner redigeringsskjermen uten å lagre noe.
- Du kan legge inn en editeringsstreng på maks. 21 tegn.
- Du kan også editere album-/spillelistenavn. (Alle spor i det albumet/spillelisten vil ha det nye album-/spillelistenavnet.)
- Du kan også bruke ▲ eller ▼ på 🖸 eller fjernkontroll for å legge inn tekst:

|   | Trykk lett for å hoppe til forrige tegn, trykk & hold for å rulle raskt |
|---|-------------------------------------------------------------------------|
|   | gjennom tegnlisten.                                                     |
| ▼ | Trykk lett for å hoppe til neste tegn, trykk & hold for å rulle raskt   |
|   | gjennom tegnlisten.                                                     |

# 7 CD (Senter C kun)

## 7.1 Støttede disker

Du kan spille følgende disker på systemet:

- Forhåndsinnspilte audio CD-er (CDDA)
- Avsluttede audio CD-Rs og CD-RWs (12 cm CD / 8 cm CD, 185 MB / 200 MB)
- MP3/WMA-CDs (CD-R/CD-RWs med MP3/WMA)
- AAC-CDs (MPEG4 AAC LC råformat, .m4a/.m4b filer)

Viktig! Systemet er designet for vanlige disker. Derfor må du ikke bruke noe tilleggsutstyr som diskstabilisatorringer eller diskbehandlingsark etc.

#### Om MP3/WMA

Denne teknologien for musikk-komprimering MP3 (MPEG1 Audio Layer 3) og WMA (Windows Media Audio) minsker betydelig datamengden av en audio CD ved samme lydkvalitet.

Windows Media Audio® er et registrert varemerke til Microsoft Corporation.

#### Støttede formater:

- Disk format ISO9660, Joliet, UDF (laget med Adaptec Direct CD v5.0 og Nero Burning ROM UDF v5.5) og multi-session CD-er
- MP3 bit rate (data rate): 32-320 Kbps og variabel bit rate.
- 8-cm og 12-cm CD-R/CD-RW opp til 730MB
- · Register rommer opp til maks. 8 nivåer
- WMA v9 eller tidligere (maks. 192Kbps cbr)
- MP3 VBR, WMA VBR
- AAC (MPEG4 AAC LC råformat, .m4a/.m4b filer)

#### Systemet spiller eller støtter ikke følgende:

- Tomme album som ikke inneholder noen MP3/WMA filer og derfor vil ikke bli vist.
- · Ustøttede formater blir hoppet over (f.eks. filer med .doc tillegg blir ignorert).
- DRM beskyttede WMA filer
- WAV, PCM audio filer
- WMA filer i Lossless

# 🚱 Nyttig vink:

- Sikre at MP3 filer ender på tillegget .mp3, WMA filer ender på tillegget .wma, og AAC filer ender på tillegget .m4a eller .m4b.
- For å brenne/konvertere DRM beskyttete WMA filer kan du bruke Windows Media Player 10 (eller senere. Besøk www. microsoft.com for detaljer om Windows Media Player og WM DRM (Windows Media Digital Rights Management).

#### 7.2 Spille av disk

- 1 Sett inn CD i lasteslissen på C med trykket (etikett) side mot deg.
  - > Skjermen viser: Leser CD.

**Lyd CD**: liste av spor vises (Sporinformasjon fremkommer ikke, hvis det ikke er funnet i HD databasen og hvis det ikke er noen internettforbindelse for å oppdatere manglende informasjon fra Gracenote® sin serviceside.)

MP3/WMA CD: Liste over album vises.

#### Skjermen viser:

| Andre     | MP3/WMA/AAC filer som ikke er sortert inn i album (mapper) |  |  |
|-----------|------------------------------------------------------------|--|--|
|           | lokalisert i rotregisteret til disken.                     |  |  |
| CDDA      | CDDA filer på en utvidet CD eller en blandet modus CD.     |  |  |
| Alle spor | Alle støttede filer i alle album (mapper) på disken.       |  |  |

- 2 Trykk navigasjonskontrollene ▲ eller ▼ og Þ for å velge ditt valg.
- 3 Trykk **II** for å starte avspilling
  - På et fremhevet album for å starte avspilling av album.
  - På alle spor for å starte avspilling av alle spor på disk.

#### 4

- a For midlertidig pause i avspilling, trykk >11.
- **b** For å fortsette avspilling, trykk på knappen igjen.
- 5 For å stoppe avspilling, trykk STOP .
- 6 For å fjerne disk, trykk EJECT på Senter.

#### 7.2.1 Søke med nøkkelord

Nøkkelord bør være første bokstaven eller ordet i albumtittelen, artistnavnet, sportittelen, genrenavn eller spillelistenavn som du ønsker å søke etter: Ved å legge inn nøkkelord, kan du raskt finne elementet som best passer til søkekriteriene dine. Søkemarkøren vil stoppe hvor det er nærmest mulig alfabetisk overensstemmelse med listen.

# Gerk:

Søking med nøkkelord er kun støttet i modus HD Music og USB.

- Naviger < / ▶ / ▲ / ▼ for å legge inn ønsket valgliste av album, artister, spor, genre eller spillelister.
- 2 På fjernkontrollen, trykk SEARCH Skjerm: tekstboks vises

| 7 | HD Music                   | 152/230          |
|---|----------------------------|------------------|
|   | A Song For Us              |                  |
| 4 | A Whole World              | $\mathbb{R}^{n}$ |
|   | Abandoned Time In The 80's |                  |
|   | After All Holidays         |                  |

- 3 Bruk alfanumeriske taster for å legge inn nøkkelord (maksimum 8 tegn) (se 4.4 Klargjør: Alfanumeriske taster)
- 4 Trykk **OK** for å starte søking
  - > Skjerm: Leter...

Søkingen søker fra begynnelsen av aktuell valgliste. De elementene som passer vises på toppen av listen. Valglisten viser automatisk det nærmeste treff i alfabetet hvis det ikke finnes eksakt tilpassing. Skjerm: **Leter...** forsvinner.

# 😵 Nyttig vink:

Søkingen stopper også når:

- du velger en annen kilde
- når du slår av settet

## 7.2.2 Finn spor i nåværende album (under avspilling)

l avspillingsskjerm press  $\blacktriangle$  /  $\bigtriangledown$  (eller  $\bowtie$  /  $\bowtie$ ) for å velge forrige eller neste spor i nåværende album under avspilling.

#### 7.2.3 Finn passasje i nåværende spor (under avspilling)

- 1 I avspillingsskjerm trykk & hold ▲ / ▼ (eller ◄ / >>>) for å skanne nåværende spillespor ved høy hastighet.
- 2 Når du har funnet passasjen du ønsker, frigjør ▲ / ▼ eller 🔫 / ▶ for å gjenoppta normal avspilling.

#### 7.3 Spillemodi GJENTA, TILFELDIG AVSPILLING

- spiller nåværende spor kontinuerlig
- gjentar alle sporene (under nåværende artist, genre eller album)
- gjentar alle sporene (under nåværende artist, genre, eller album) i tilfeldig rekkefølge

spiller spor (under nåværende artist, genre, eller album) i tilfeldig rekkefølge.

- 1 Under avspilling trykk **REPEAT** eller / og **SHUFFLE** en eller flere ganger for å velge spillemodus.
- 2 For å gå tilbake til normal avspilling, trykk **REPEAT** eller / og **SHUFFLE** gjentatte ganger inntil de forskjellige modi ikke blir vist lengre.

X

# 8 FM radio

#### 8.1 Innstille radiostasjoner

- 1 Koble medlevert FM ledningsantenne til C og S (se 3 Installasjon).
- 2 Sjekk at C/S er skiftet til on eller i Standbymodus (se 5 Basisfunksjoner).
- 3 Trykk HOME en eller flere ganger for å velge Radio.
  - Avspillingsskjerm vises.
     Skjerm: Radio, radiostasjonsfrekvens og forhåndsinnstilt nummer (hvis det er innprogrammert).
- 4 Trykk & hold ▲ eller ▼ inntil frekvensen på skjermen begynner å løpe.

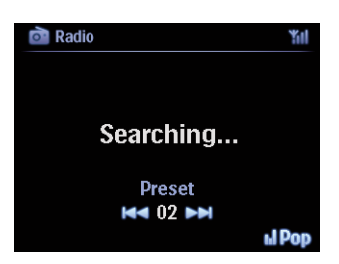

- Radioen innstiller automatisk en stasjon med tilstrekkelig mottakelse. Skjerm under automatisk innstilling: Leter... Når du mottar en RDS stasjon, vises ...
- 5 Gjenta innstillingsprosessen inntil du finner den ønskede radiostasjonen.
- 6 For å innstille en svak stasjon, trykk ▲ eller ▼ kort og gjentatte ganger inntil du har etablert optimal mottakelse.

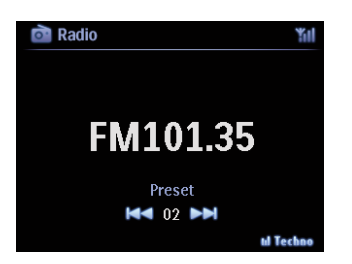

#### 8.2 Lagre forhåndsinnstilte radiostasjoner

Du kan lagre opp til 60 radiostasjoner i det forhåndsinnstilte minnet.

#### 8.2.1 Autostore: Automatisk forhåndsinnstilt program

Autostore starter automatisk å programmere radiostasjoner inn i det forhåndsinnstilte minnet og begynner med Preset 1. Tilgjengelige stasjoner blir programmert i frekvensrekkefølge, RDS stasjoner etterfølges av FM stasjoner. Maksimalt 10 RDS stasjoner blir lagret (fra Preset 01 til Preset 10).

- 1 Trykk MENU for å komme inn på menyskjermen.
- 2 Bruk ▲ eller ▼ og ▶ for å velge automatisk lagring radio.
   > Skierm: Automatisk lagring, vennligst vent... trykk 'stopp' for å gå ut.

Når alle stasjoner er lagret, starter den første forhåndsinnstilte stasjonen automatisk å sende.

#### 8.2.2 Manual store: manuelt forhåndsinnstilte program

- 1 I FM radiomodus bruk ▲ eller ▼ for å velge / innstille din ønskede radiostasjon.
- 2 Trykk MENU for å komme inn på menyskjermen.
- 3 Bruk ▲ eller ▼ og ▶ for å velge Lagre til forhåndsinnstilling.
- 4 Bruk ▲ eller ▼ og ▶ for å velge ønsket forhåndsinnstilt nummer (PR01, PR02,...PR60).
   > Nåværende radiostasjon er lagret under valgt forhåndsinnstilt nummer.

#### 8.2.3 Lytte til forhåndsinnstilt stasjon

- 1 I FM modus trykk > for å komme til listen av forhåndsinnstilte stasjoner.
- 2 Bruk ▲ eller ▼ og ▶ for å velge forhåndsinnstilt stasjon.

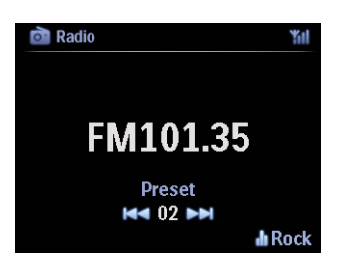

#### 8.3 RDS

**RDS** (**R**adio **D**ata **S**ystem) er en tjeneste som tillater FM stasjoner å sende tilleggsinformasjon sammen med FM radiosignalet.

Still inn RDS radiostasjon (se 8.2.1 Autostore: Automatisk forhåndsinnstille program)

Skjerm viser (hvis tilgjengelig):

- Navn på radiostasjon
- Radiofrekvens
- Programtype (f.eks. nyheter, pop, musikk)
- RDS radio tekst

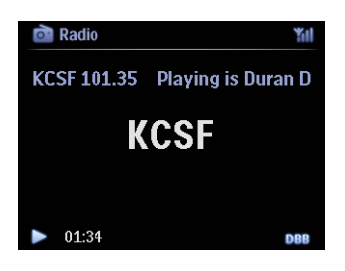

#### 8.4 NYHETER

Du kan aktivere radio **NYHETER** mens du hører på en annen kilde på WACS7500. / vil stille inn en RDS radiostasjon som er lagret i forhåndsinnstillingsminnet under et av de 10 første numrene.

1 Under avspilling (enhver kilde unntatt radio) trykk RDS/NEWS på fjernkontroll.

Ikon www vises og NYHETER PÅ blir kort vist.

(Hvis ingen RDS stasjon blir funnet eller ingen nyhetsoverføring blir oppdaget under skanningen, så vil ikonet we forsvinne og **NYHETER AV** vises kort.)

Avspilling fortsetter mens **C** / **S** skanner de første 10 forhåndsinnstilte stasjonene.

Når det oppdages en nyhetssending, vil **C** / **S** skifte til RDS stasjonen som sender nyhetsoverføringen og ikonet **b** begynner å blinke.

Etter at nyhetssendingen er over, vil **C** / **S** stå innstilt på nyhetsstasjonen.

- 2 For å deaktivere NYHETER, trykk RDS/NEWS igjen.
  - > Ikon www forsvinner og NYHETER AV blir kort vist.

#### **W** Nyttig vink:

Påse at du har lagret RDS stasjoner på de første 10 forhåndsinnstilte plassene (se **8.2.1** Autostore: Automatisk forhåndsinnstille program).

#### 8.5 Internettradio\*

Du kan også høre på alle de mest populære **Internett Radio** stasjonene ved forbindelse gjennom **Philips** nettservice, hvor automatiserte linker til aktive stasjoner opprettholdes og oppdateres jevnlig.

**Internett Radio** egenskapen krever registrering hos **Philips**. Registreringsprosessen trenger kun å skje en gang, når du bruker **Internett Radio** første gangen. Du kan registrere flere enn en bruker. Hver bruker må registreres hver for seg ved å følge disse instruksjonene:

#### 8.5.1 Førstegangs bruk

#### Viktig!

Påse at du er oppkoblet til internett når du bruker Internett radio. Se 11. Nettverksinnstillinger for informasjon om hvordan du får systemet ditt koblet til hjemmenettverket og internett. Bruk 1-veis fjernkontrollen til registreringsprosessen.

For førstegangsbruk av Internett radio må du registreres hos Philips. For registrering trenger du en gyldig e-post adresse.

# G Merk:

Hvis du legger inn en e-post adresse som allerede er registrert hos Philips, vil skjermen spørre etter passordet ditt. Legg inn passordet ditt og gled deg over Internett radio!

Internett radio registreringsprosess:

#### På 🚺 eller 🖸

1 Trykk **HOME** en eller flere ganger for å velge **Radio**.

#### 2 Fra radiomenyen velg Internett Radio.

> Internettforbindelsen starter:

Internett radio registreringshjelpeskjerm vises:

| Radio                                                                                             | 1 | iil |
|---------------------------------------------------------------------------------------------------|---|-----|
| Internet Radio requires user<br>registration, please enter your<br>email ID to start registration |   |     |
| abc@sina.com-                                                                                     |   |     |
| abc@sina.com-                                                                                     |   |     |

- 3 Legg inn gyldig e-post adresse.
  - > Skjerm viser bekreftelse som den automatiserte e-post sendingen har igangsatt:

\* Alle internett egenskaper forutsetter en bredbånd internett oppkobling. FM radio

# På din PC:

- 1 Sjekk innboksen til den e-post adressen du la inn og se etter en melding fra 'ConsumerCare@Philips.com' med temaet: Your Streamium Registration... (Din strømmende registrering...)
- 2 Les og følg instruksjonene som er gitt i e-posten for å fullføre registreringsprosessen din på Philips hjemmeside.

# På 🚺 eller 🛐:

Skjerm returnerer til Radiomeny.

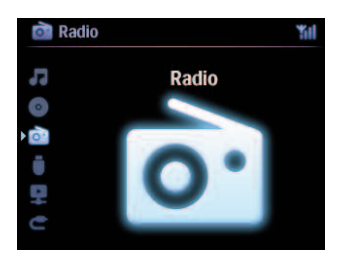

# G Merk:

- Trykk HOME for å gå ut når du ønsker. Din e-post adresse vil bli lagret.
- Andre personer kan registrere seg individuelt for å glede seg over Internettradio med sine egne innstillinger.

## 8.5.2 Jevnlig bruk

Jevnlige brukere kan få tilgang til Internett Radio direkte over Radio menyskjermen.

# 8.5.2.1 Radiotjenester

- På 🚺 eller 🖸
- 1 Trykk **HOME** en eller flere ganger for å velge **Radio**.
- 2 Fra radiomenyen velg Internett Radio.
- 3 Bruk ▲ eller ▼ og ► for å velge Bruker.
- 4 Bruk ▲ eller ▼ og ► for å velge **Tjenester**.
- 5 Bruk ▲ eller ▼ og ► for å gjøre ditt valg fra Tjenesteliste (RadiolO, eller Live365).
- 6 Bruk ▲ eller ▼ og ► for å velge ønsket stasjon.

#### 8.5.3 Legg til internettradiostasjoner og bokmerk dine favoritter

#### På C eller S

I Internett radiomodus trykk > for å bokmerke nåværende radiostasjon som en favoritt.

#### **ELLER**

#### På din PC

- 1 Logg inn med din registrerte e-post adresse på www.philips.com/welcome.
- 2 Velg Streamium Management på venstre side av vinduet.
- 3 Velg radiostasjoner fra listen.
- 4 Merk dem som favoritter.

De merkede stasjonene vil vises som **My Media (Mine Medier)** og **Favorite Stations** (**Favorittstasjoner**) neste gangen du kobler deg opp.

#### 8.5.3.1 My Media

#### På 🖸 eller 🖸

- 1 Trykk HOME en eller flere ganger for å velge Radio.
- 2 Fra radiomenyen velg Internett Radio. Hvis flere brukere er registrert:
  - a Bruk ▲ eller ▼ og ► for å velge
- 3 Bruk ▲ eller ▼ og ► for å velge Mine Medier.
- 4 Bruk ▲ eller ▼ og ▶ for å gjøre ditt valg fra Mine Medier Liste av Stasjoner.

#### 8.5.3.2 Favorittstasjoner

#### På 🖸 eller 🖸

- 1 Trykk **HOME** en eller flere ganger for å velge **Radio**.
- 2 Fra radiomenyen velg Internett Radio. Hvis flere brukere er registrert:
  - **a** Bruk  $\blacktriangle$  eller  $\checkmark$  og  $\triangleright$  for å velge
- 3 Bruk ▲ eller ▼ og ▶ for å velge Favorittstasjoner.
- 4 Bruk ▲ eller ▼ og ▶ for å gjøre ditt valg fra Liste av Favorittstasjoner.

# 9 UPnP

# Gerk:

Påse at du er oppkoblet til ditt hjemmenettverk når du bruker UPnP egenskapen. Se **11. 2 Nettverksinnstillinger** for informasjon om hvordan du får systemet ditt koblet til hjemmenettverket og internett.

# 9.1 UPnP (Universell Plug and Play)

UPnP er en standard som sammenkobler flere enheter (trådløst eller kablet) med hverandre og sørger for at de problemløst fungerer sammen. Hvis du er kjent med UPnP utstyrte apparater, gir WACS7500 deg tilleggsfordeler for å berike din erfaring med trådløs musikksending. Hvis du ikke er kjent med UPnP-utstyrte apparater, vennligst besøk www.upnp.org for detaljer.

# 9.1.1 Om UPnP\*

l tillegg til musikkbiblioteket til 🛄, kan et UPnP-utstyrt apparat også tjene som et musikkbibliotek.

Musikksamlingen på den UPnP-aktiverte enheten kan spilles av på C eller S, trådløst eller med en Ethernet-kabel (ikke inkludert).

Du kan også spille musikkbiblioteket fra C på det UPnP-utstyrte apparatet slik at du utvider ditt hjemmemusikknettverk.

\* Universal Plug and Play (UPnPTM) bygger på standard nettverksteknologier og leverer standardiserte protokoller for en mengde forskjellige hjemme -og små forretningsenheter. Det tillater problemløs interaksjon av alle enheter som støtter denne nettverksteknologien.

# 9.1.2 Om UPnP\* utstyrte enheter

UPnP enheten kan være en PC eller en annen enhet som kjører UPnP programvare.

- 1 For å bruke UPnP enheten med **C** eller **S**, koble **C** eller **S** til UPnP nettverket til enheten (se **9.2 Koble til UPnP-enhet**).
- 2 For å spille musikkbiblioteket på UPnP-enheten på C eller S, sjekk at UPnP serverprogramvare er korrekt installert og aktivert på enheten (f.eks. Windows Media Player levert PC Suite CD, Windows Media Player 11 eller Philips Multimedia Manager). For mer hjelp, se Windows Media Player.
- 3 For å spille musikkbiblioteket til C på UPnP enheten, sjekk med brukerhåndboken til din UPnP-enhet for å være sikker på at det kan ta imot musikk fra andre UPnP-utstyrte enheter.

#### 9.2 Koble til UPnP-enheten

Når du kobler til UPnP-enhetens nettverk, har du følgende valg:

- · Koble til trådløst eller med en Ethernet-kabel (ikke inkludert).
- Koble C eller S, C kun, eller S kun.

For mer informasjon om forbindelsen, se **11.2 Nettverksinnstillinger: Koble til Wi-Fi aktivert** eller kablet hjemmenettverk.

#### 🚱 Viktig:

Å koble andre UPnP klienter til Philips Wireless Music Center kan ta lengre tid enn å koble en Philips Wireless Music Station til Senter.

#### 9.3 UPnP avspilling

## G Merk:

- Du kan også streame ubeskyttede musikkfiler i MP3,WMA eller AAC (.m4a) format når WACS7500 er i UPnP modus.
- Du kan ikke streame video eller innhold med bilder.

Under UPnP avspilling er noen avspillingsegenskaper i Wi-Fi nettverket ikke tilgjengelige på Senteret. Dette inkluderer Musikk kringkasting, Musikk følger meg, Samme artist, Samme genre, Lage/slette spillelister og opptak.

#### 9.3.1 Spille musikk fra UPnP enheten

#### 🛞 Nyttig vink:

Hvis du ikke kan finne UPnP server på nettverket, kan friske opp UPnp modus på Senter ved å forandre modus (trykk **HOME** tasten).

- 1 Sjekk at UPnP enheten er satt på.
- 2 Se i brukerhåndboken for Windows-brannmur på den UPnP-aktiverte PCen for å være sikker på at UPnP-rammeverk er tillatt i unntakslisten for Windows-brannmur.
- 3 Sjekk at Celler Se er koblet til nettverket til UPnP enheten (se 11.5 Nettverksinnstillinger: Se på forbindelsestilstand)

#### **C** eller **S**:

- 4 Trykk HOME på fjernkontroll for å velge UPnP modus.
  - Skjermen på / viser en liste av koblete UPnP enheter (opp til 4 UPnP enheter). (Finner ikke Server vises hvis det ikke er fun net noen UPnP enhet i nettverket.)

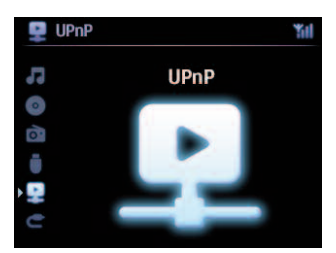

- 5 Bruk ▲ eller ▼ og ► for å velge ønsket UPnP enhet.
  - > Musikkbiblioteket til UPnP enheten vises på C eller S samt på UPnP enheten.

#### På C eller S:

6 Spiller du musikkbiblioteket på UPnP enheten på samme måten som du spiller Harddisk (HD) (se 6 HD).

#### 9.3.2 Spille musikk fra Senter (

- 1 Sjekk at 🚾 er slått på eller allerede er i standbymodus.
- 2 Sjekk at UPnP enheten er koblet til (se 11.5 Nettverksinnstilling: Se på forbindelsestilstand)
  - > Musikkbiblioteket til C vises på den UPnP-etablerte enheten som det gjør på C.
- 3 Bruk funksjonsknappene på UPnP enheten til å spille musikkbiblioteket fra **CO**.

# 10 Eksterne kilder

#### 10.1 Avspille fra eller ta opp til USB masselagringsenhet

Du kan avspille musikk fra en USB enhet på Celler S. Du kan også overføre musikkbiblioteket fra Celler USB masselagringsenhet slik at du kan ta med din favorittmusikk hvor som helst.

#### 10.1.1 Om USB enheten

## GViktig:

- I noen USB flash (minne) enheter, registreres det lagrede innholdet ved hjelp av opphavsrettsbeskyttende teknologi. Beskyttet innhold kan ikke spilles av på noen andre enheter (slik som C)/S).
- MTP (Media Transfer Protocol) USB enheter er ikke støttet.
- Beskyttete (DRM) WMA filer kan ikke spilles grunnet opphavsrettigheter.

#### Kompatible USB masselagringsenheter:

Følgende enheter kan brukes på 🚺 eller 🚺:

- USB flashenheter (USB 2.0 eller USB1.1)
- USB flash minneenheter (USB 2.0 eller USB1.1)

#### Støttete formater:

- USB eller minnefil format FAT12, FAT16, FAT32 (sektorstørrelse: 512 65,536 bytes)
- MP3 bit rate (data rate): 32-320 Kbps og variabel bit rate
- WMA v9 eller tidligere versjoner
- · Register rommer opp til maks. 8 nivåer
- Antall av album/mapper: maksimum 99
- Antall av spor/titler: maksimum 999
- Fil navn i Unikode UTF8 (maksimal lengde: 256 bytes)
- MP3 VBR, WMA VBR, AAC VBR format

#### **C** eller **S** vil ikke spille eller støtte følgende:

- Tomme album som ikke inneholder noen MP3/WMA filer og derfor vil ikke bli vist.
- Ustøttete formater blir hoppet over (f.eks. filer med .doc tillegg blir ignorert).
- WAV, PCM audio filer
- DRM beskyttete WMA filer
- WMA filer i Lossless

#### Hvordan overføre filer fra din PC til en USB masselagringsenhet

Du kan lett overføre din favorittmusikk fra din PC til en USB masselagringsenhet ved slep & slipp. Du kan bruke musikkstyringsprogramvaren i din flashenhet til overføring av musikken. Hvordan organisere dine MP3/WMA filer på en USB masselagringsenhet eller S kikker på MP3/WMA filer på samme måten som leser HD.

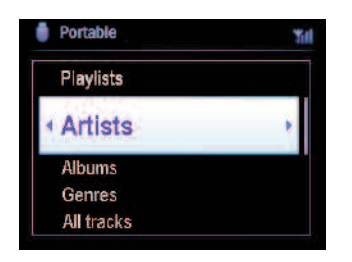

Organiser dine MP3/WMA filer i forskjellige mapper eller undermapper etter behov.

# 😵 Nyttig vink:

- Påse at MP3 filene slutter på forlengelsen .mp3 og WMA filer slutter på forlengelsen .wma.
- Bruk Windows Media Player 10 (eller senere) for CD brenning/omvandling av DRM beskyttete WMA filer. Besøk www.microsoft.com for detaljer om Windows Media Player og WM DRM (Windows Media Digital Rights Management)

#### 10.1.2 Spille musikk fra USB enhet

- 1 Sjekk at USB enhet er korrekt koblet til C eller S (se 3.4.2 Installasjon: Koble USB masselagringsenhet)
- 2 Trykk HOME en eller flere ganger for å velge USB.

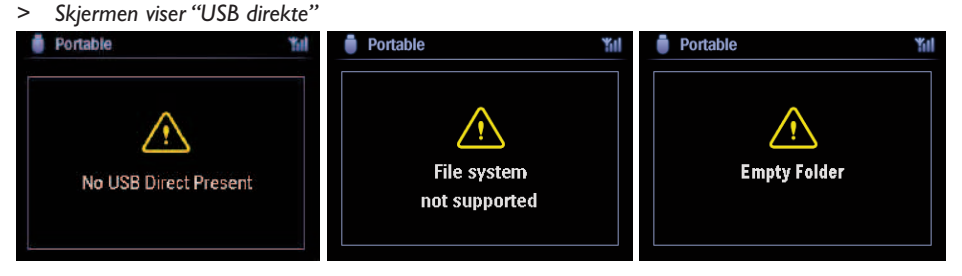

Ingen USB enhet tilstede vises hvis USB enheten ikke er støttet av C eller S. Filsystem støttes ikke vises hvis ustøttet filformat brukes på USB enheten. Tom Mappe vises hvis ustøttet audioformatfil blir funnet på USB enheten.

3 Spill audiofiler på USB som du gjør med album/spor på en HD (se 6 HD).

# 😵 Nyttig vink:

Kompatibilitetsgrunner gjør at album-/sporinformasjonen kan avvike fra det som vises gjennom musikkstyringsprogramvaren til flashenheten.

### 10.1.3 Overføre musikk til USB enhet

#### Viktig!

- Det er ikke noen støtte for overføring av musikk til MTP enheter.
- Opptak er kun tillatt hvis opphavsrettigheter eller andre rettigheter til en tredje part ikke blir krenket.
- For CD-er med kodete teknologier som beskytter opphavsretten, som noen plateselskaper bruker, er muligheten for opptak innskrenket.
- Produksjon av uautoriserte kopier av kopibeskyttet materiale, inkludert datamaskinprogrammer, filer, kringkastinger og lydopptak, kan være en krenking av opphavsretten og ansees som en kriminell handling. Dette utstyret skal ikke bli brukt til slike formål.
- Overføring til USB enhet støttes kun av **C**.
- Filer som er beskyttet av DRM kan kanskje ikke avspilles når de blir overført til en USB enhet.
- 1 Sjekk at USB enheten er riktig koblet til **C**.
- 2 På 
   På , trykk HOME og bruk ▲ eller ▼ og ▶ som det er nødvendig for å velge HD.

   > Hvis den er i HD spillemodus, trykk STOP for å stoppe spilling.
- 3 Bruk ▲ eller ▼ og ► for å velge et valg (spillelister, artister etc...) og legg inn samsvarende sporliste.
- 4 I sporlisteskjermen, trykk RECORD (REC på fjernkontroll)
  - > Listen over spor vises.
- 5 Trykk MARK/UNMARK for å velge eller velge bort sporene som skal tas opp.
   > For å velge/velge bort alle spor, trykk & hold MARK/UNMARK.

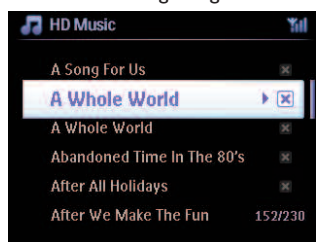

#### 6 Trykk **RECORD** for a starte opptak.

> Skjermen viser: Overfører...

Antallet spor overført / skal overføres vises. De utvalgte spor blir overført til USB enheten.

| HD Music                                         | Ϋ́́́́ |
|--------------------------------------------------|-------|
| Transferring                                     |       |
| 1/6                                              |       |
|                                                  |       |
| Don't disconnect USB ,<br>press 'Stop' to cancel |       |

# 🚱 Nyttig vink:

- Trykk på < for å stoppe valg av spor og for å gå tilbake til sporlisten. For å fortsette, gjenta skritt 3 til 5.
- Opptak stopper også når:
  - USB enheten ikke er koblet og skjermen viser: Forbindelse avbrutt, Annuller overføring...
  - USB enheten har flere enn 99 mapper og 999 titler og skjermen viser: Enhet er full, Annuller overføring...

#### Å finne overførte spor på din USB enhet

Alle overførte spor blir lagret på USB enheten under mappestrukturen musikk/genre/artist/album og blir navngitt som XX-spornavn.mp3.

#### Spille de overførte sporene på en annen musikkspiller

Du kan spille de overførte spor på alle musikkspillere som støtter USB avspilling. Forskjellige spillere blar gjennom filer/mapper på forskjellig måter.

#### 10.2 Spille av din iPod musikk

Du kan ha glede av musikkbiblioteket på din iPod spiller gjennom høytalersystemet til WACS7500. Denne funksjonen krever en dokk. Den utvalgte Philips Dokkingsvogge Model DC1050 selges separat.

- 1 Sjekk at C eller S er slått på eller er i standbymodus.
- 2 Koble din dokk til C eller S:
  - a Koble 9-pins dokkingkabelen til DOCK IN på 🖸 eller 🛐.
  - B Koble audiokabelen til AUX IN\* på Ce eller D (røde & hvite plugger må passe til fargekoden på AUX IN).
- **3** Sett din iPod inn i dokken.
- Trykk HOME for å komme inn i og bruke navigasjonskontrollene ▲ eller ▼ og ▶ for å velge
   Flyttbar ▶ iPod.
- 5 Du kan nå kontrollere iPod via fjernkontrollen til 🛄 eller 🛐.

#### **W** Nyttig vink:

Alle funksjoner unntatt volum kan fremdeles kontrolleres på selve iPod-en også.

#### 10.3 Spille eksterne kilder

Du kan spille filer fra eksterne kilder på **C** eller **S** ved å forbinde audio utgangen (f.eks.TV, VCR, Laser Disc spiller, DVD spiller). Du kan også ta opp inntil 3 timer med audioproduksjon til musikkbiblioteket i HD på **C**.

- 1 Sjekk at de eksterne enhetene er korrekt koblet (se 3.4.4 Installasjon: Koble tilleggsinnretninger).
- 2 Påse at C eller S er satt på eller er i standbymodus (se 5 Basisfunksjoner).

#### På C eller S:

3 Trykk HOME en eller flere ganger for å velge AUX

#### På ekstern kilde:

- 4 Demp lyden for å unngå støyforstyrrelser. Trykk ▶II tast for å starte avspilling.
- 5 For å justere lyd og volum, bruk lydkontrollene på WACS7500 eller på din eksterne kilde.

# 11 Nettverksinnstillinger

# Gerk:

Bruk 1-veis fjernkontrollen for Stasjonsstyring og Nettverkskonfigurering. 2-veis fjernkontrollen kan ikke brukes til disse oppgavene.

Du kan tilføye **C** og/eller **S** til ditt eksisterende hjemmenettverk. Innstill nettverket ditt etter behov slik:

| Туре                         | Hva vil du                                         | Gå til            |
|------------------------------|----------------------------------------------------|-------------------|
| Enkle nettverksinnstillinger | Legg til en 🚺 til 🔼                                | Seksjon 11.1      |
|                              | Koble til din PC for konfigurasjonsstyring         | Seksjon <b>12</b> |
|                              | Koble til internet for Gracenote® internet service | Seksjon <b>13</b> |
| Avanserte                    | Koble til Wi-Fi hjemmenettverk                     | Seksjon 11.2      |
| nettverksinnstillinger       | Koble til hjemmenettverk for kabel                 | Seksjon 11.3      |
| Ekspert nettverksinnstilling | Koble til to forskjellige nettverk                 | Seksjon 11.4      |

# 11.1 Tilføye Stasjoner til Wi-Fi nettverk av Senter (

Du kan koble opp til fem S til C. Når du legger til en til Wi-Fi nettverket til C, kan du spille musikkbiblioteket til C på S, eller flytte musikkavspillingen mellom C og S (se 6 HD).

## På 🔼:

- 1 Sjekk at C er i HD kilde.
- 2 Trykk MENU for å komme inn på menyskjermen.
- 3 Bruk ▲ eller ▼ og ► for å velge Stasjonsstyring (Mgnt) meny.
- 4 Bruk  $\blacktriangle$  eller  $\lor$  og  $\triangleright$  for å velge **tilføy nye stasjoner**.
  - > Du kommer til Installation Mode (Installasjons-modus). Leting etter den nye stasjonen starter. Avspilling stopper på den tidligere assosierte S hvis du spiller HD kilden.

# **Nyttig vink:**

Hvis fem **S** allerede er tilknyttet, så er valget Add New Station ikke tilgjengelig. Hvis så er tilfelle, vennligst slett en annen **S** først og så tilføy en ny **S**.

# På <u>S</u>:

- 1 For å komme inn i installasjonsmodus:
  - På en ny stasjon som fremdeles er uassosiert med Senter:
    - a Lad opp ny stasjon.
    - b Velg språk.
      - > Stasjonen går automatisk til installasjonsmodus.

- På en stasjon som allerede var paret med et annet Senter:
  - a Trykk MENU.
  - **b** Velg installasjonsmodus.
  - > Stasjonen går automatisk til installasjonsmodus.
- 2 Frakoble stikkontakten til **S** og koble den til strømforsyningen igjen.
  - > Skjerm: Connecting to Center
- 3 På fjernkontroll trykk **MENU** for å komme til installasjonmodus.
  - > Følgende skjermer vises i rekkefølge: Senter funnet Kobler til Senter...

#### På 🔼:

- 4 Trykk STOP når alle S er funnet.
  - > HD skjerm vises straks **S** er koblet til **C**.

#### 11.1.1 Slette en stasjon (S)

- 1 Sjekk at C er i HD kilde.
- 2 Trykk MENU for å komme inn på menyskjermen.
- 3 Bruk ▲ eller ▼ og ► for å velge **Stasjonsstyring** (Mgnt) meny.
- 4 Trykk ▲ eller ▼ og ▶ for å velge Slett Stasjon.
   > Listen av koblete S vises på C.
- 5 Bruk ▲ eller ▼ og ▶ for å velge **S** som du ønsker å slette.
- 6 Trykk ▲ eller ▼ og ► for å velge JA.

#### 11.2 Koble til Wi-Fi (trådløst) aktivert hjemmenettverk

Det Wi-Fi aktiverte nettverket er et Wi-Fi infrastrukturnettverk, eller et Wi-Fi aktivert hjemmenettverk med en ruter.

Viktig: Forbindelser som inkluderer en WiFi router forutsetter at routeren er slått på hele tiden.

- 1 For å koble C eller S til et aktivert Wi-Fi hjemmenettverk, start Legg til Nettverk prosedyren på henholdsvis C eller S.
- 2 For avspilling av musikk i hjemmenettverket, se 9.3 UPnP: UPnP avspilling.

#### 11.2.1 Nettverksinnstillinger på Senter (

#### B Merk:

For WEP (Wired Equivalent Privacy) / WPA (Wi-Fi Protected Access) ( kablet ekvivalent kryptering / WPA (WI-Fi beskyttet tilgang) nøkkelinnstilling for å sikre nettverket ditt, sjekk alltid bruksanvisningen til ruteren. WPA er den aller nyeste og sterkeste krypteringsmetoden. Hvis den ikke er tilgjengelig (generelt for eldre elementer) velg WEP.

#### On **C**, søk etter nettverk:

- 1 Trykk MENU for å komme inn på menyskjermen.
- 2 Bruk ▲ eller ▼ og ▶ for å komme inn i Innstillinger fulgt av Nettverk, så Trådløs.
  - > Skjerm: Leting etter nettverk Liste over nettverk vises. (Nettverk ikke funnet hvis ingen nettverk er funnet.)
- 3 Velg Wi-Fi nettverket hvor din ønskete UPnP enhet er lokalisert.
- 4 Trykk ► for å fortsette.

| _ |                                  |                                   |                 |
|---|----------------------------------|-----------------------------------|-----------------|
| 5 | Hvis du allerede kjenner WEP/WPA | Bruk 1-veis fjernkontrollen for å | Trykk på OK for |
|   | nøkkelen for Wi-Fi nettverket:   | taste inn WEP eller WPA           | å bekrefte.     |
|   |                                  | nøkkelen.                         |                 |
|   | Hvis det ikke finnes WEP/WPA     | Trykk på OK for å hoppe over.     |                 |
|   | nøkkel for Wi-Fi nettverket:     |                                   |                 |
|   |                                  |                                   |                 |

6 I skjerm Innstill IP Modus, velg Automatisk.

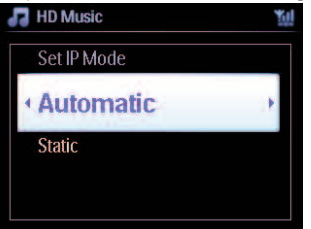
7 Etter oppfordring velg **Ja** for å anvende innstillingene.

**C** er koblet til Wi-Fi hjemmenettverket.

S kan bli frakoblet Wi-Fi nettverket til C.

# 😵 Nyttig vink:

- For å tilføye **S** til nettverket til **C**, følg trinnene under brukerhåndbok seksjon **Installer C** og **S**.
- Hvis du forandrer WEP/WPA nøkkelen etter du har tilføyet WACS7500 til ditt hjemmenettverk, går forbindelsen mellom WACS7500 og ditt hjemmenettverk tapt. Hvis så er, vennligst start på nytt WACS7500 C og S for å friske opp IP oppdateringen.

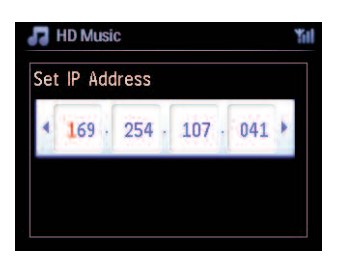

Kan anvendes hvis du allerede har et trådløst nettverk (hub/switch/router).

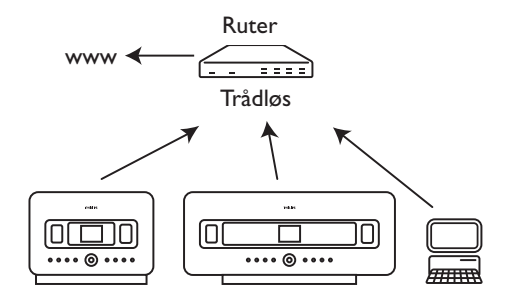

# 11.2.2 Innstille nettverk på Stasjon ( )

- 1 Trykk MENU for å komme inn på menyskjermen.
- 2 Bruk ▲ eller ▼ og ▶ for å komme inn i Innstillinger fulgt av Nettverk, så Trådløs.
- 3 Trykk ► for å fortsette.
  - > Skjerm: Leting etter nettverk Liste over nettverk vises. (Nettverk ikke funnet hvis ingen nettverk er funnet.)
- 4 Velg Wi-Fi nettverket hvor din ønskete UPnP enhet er lokalisert.
- 5 Trykk ► for å fortsette.

| 6 | Hvis du allerede kjenner WEP/WPA | Bruk 1-veis fjernkontrollen for å | Trykk på <mark>OK</mark> for |
|---|----------------------------------|-----------------------------------|------------------------------|
|   | nøkkelen for Wi-Fi nettverket:   | taste inn WEP eller WPA           | å bekrefte.                  |
|   |                                  | nøkkelen.                         |                              |
|   | Hvis det ikke finnes WEP/WPA     | Trykk på OK for å hoppe over.     |                              |
|   | nøkkel for Wi-Fi nettverket:     |                                   |                              |

#### 7 Velg Automatisk.

8 Etter oppfordring velg Ja for å anvende innstillingene.

| C | l er koblet til Wi-Fi hjemmenettverke  | et. |
|---|----------------------------------------|-----|
| S | vil bli frakoblet Wi-Fi nettverket til | C   |

#### 11.3 Koble til hjemmenettverk for kabel

Det eksterne hjemmenettverket for kabel kan være en enkel PC, et PC nettverk, et annet **C** eller **S**.

Image: Interpreter in the second second

Samtidig kan du fremdeles glede deg over alle avspillingsmulighetene på Wi-Fi nettverket.

#### 11.3.1 Innstille nettverk på Senter (

- 1 Kontroller at nettverksenheten er slått på.
- 2 Koble en Ethernet-kabel (ikke inkludert) til Ethernet-porter på nettverksenheten og C.
- 3 Trykk MENU for å komme inn på menyskjermen.
- 4 Bruk ▲ eller ▼ og ▶ for å komme inn i Innstillinger fulgt av Nettverk, så Kablet.
- **5** Trykk ► for å fortsette.

6 På Set IP Mode skjermen: Hvis du bruker en nettverksenhet som bruker DHCP\*, velg Automatisk.

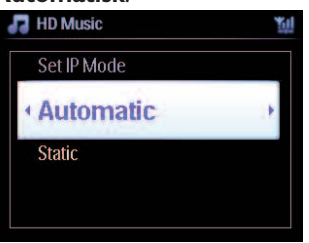

\* **DHCP** står for **D**ynamic **H**ost **C**onfiguration **P**rotocol. Det er en protokoll for tildeling av dynamiske IP adresser til enheter i et nettverk.

# 11.3.2 Innstille nettverk på Stasjon ( )

#### Hvis det ikke finnes DHCP:

1 Velg **Statikk** og tildel en IP-adresse og undernett-maske etter oppfordring ved hjelp av alfanumeriske taster (se **4.4 Forberede: Alfanumeriske taster**).

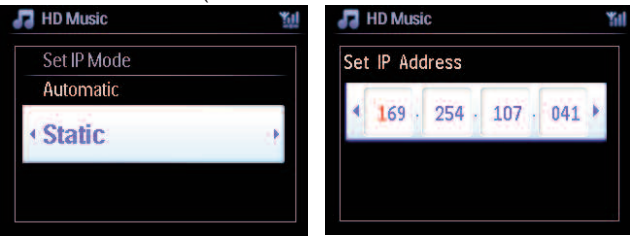

- 2 Etter oppfordring velg JA for å anvende innstillingene.
  - Image of the second second

Kan anvendes hvis du allerede har et hjemmenettverk for kabel (hub/switch/router).

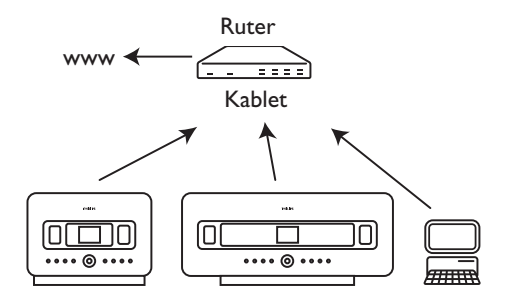

# 🚯 Nyttig vink:

Du kan koble Celler Se direkte til PCen ved hjelp av en Ethernet-kabel (ikke inkludert) og Wireless Audio Device Manager (WADM) på PC Suite-CDen som følger med. Du finner mer informasjon i avsnitt **12 Koble til PCen**.

# 11.4 Koble til to forskjellige hjemmenettverk

WACS7500 kan bli lagt inn i to forskjellige hjemmenettverk ved hjelp av kabel og trådløse nettverksporter. Bemerk at IP-adressene for de to nettverksportene ikke kan være i samme undernett. WACS7500 har ingen ruterfunksjon og kan ikke avgjøre hvilken port som skal brukes.

# G Merk:

Straks 💶 er tilføyd Wi-Fi nettverket, vil alle Wi-Fi ad-hoc forbindelser med WAC7500 bli slått av.

| 望 UPnP                 | 54 |
|------------------------|----|
| Network 1              | -  |
| Network 2<br>Network 3 |    |

Aktuell hvis du har to hjemmenettverk.

Med en gang en 🛐 er tilføyd til Wi-Fi trådløst hjemmenettverk, blir alle Wi-Fi trådløse forbindelser av denne spesielle 🛐 til 🚾 slått av. Likevel kan 🚾 fremdeles opprettholde sin Wi-Fi ad-hoc forbindelse med en eller flere andre 🛐.

WACS7500 kan ikke finne IP-adressen til en nettverksenhet som ikke er aktivert. Vær forsiktig med tildeling av IP adresser for å unngå IP adressekonflikt mellom kabelporter og Wi-Fi porter.

# 11.5 Se på forbindelsestilstand

## 11.5.1 Se på Stasjon (S) status i Wi-Fi nettverk til Senter (C)

- 1 Sjekk at C er i HD kilde.
- 2 Trykk MENU for å komme inn på menyskjermen.
- 3 Bruk ▲ eller ▼ og ► for å velge **Stasjonsstyring** (Mgnt) meny.
- 4 Bruk ▲ eller ▼ og ▶ for å velge Stasjonsstatus.
   > En liste av koblede S eller tidligere koblede S vises på C.
- 5 Trykk > for å se koblingsinformasjonen.

#### 11.5.2 Se forbindelsen med hjemmenettverk

- 1 Sjekk at C eller S er i HD kilde.
- 2 Trykk MENU for å komme inn på menyskjermen.
- 3 Bruk ▲ eller ▼ og ▶ for å velge Informasjons meny.
   > Skjermen viser: System, Trådløs og Kablet.
- 4 Bruk ▲ eller ▼ og ▶ for å velge **Trådløs** eller **Kablet**.
  - · Wireless: informasjon om trådløs innstilling.
  - · Wired: informasjon om kablet innstilling.

#### 11.6 Koble til internett

Viktig: Påse at ingen oppringing, brukernavn eller passord er nødvendig for internettilgangen.

Sjekk at du har koblet 💽 til et aksesspunkt eller ruter med internettaksess eller koble 💽 til et ADSL modem med direkte internettilgang.

#### Innstille DNS og Gateway

# Hvis du bruker et DHCP\* aktivert aksesspunkt, ruter eller ADSL modem, kan DNS og Gateway hentes automatisk. Du trenger bare å sette C til automatisk (DHCP):

- 1 Trykk MENU.
- 2 Bruk ▲ eller ▼ og ▶ for å velge Innstillinger fulgt av Nettverk.
- 3 Velg Kablet eller Trådløs.
- 4 Bruk ▲ eller ▼ og ► for å velge Automatisk (DHCP).
- \* **DHCP** står for **D**ynamic **H**ost **C**onfiguration **P**rotocol. Det er en protokoll for tildeling av dynamiske IP adresser til enheter i et nettverk.

Følgende trinn viser hvordan du får DNS og Gateway innstillinger til nåværende nettverk fra PC-en knyttet til det samme nettverket:

- 1 På din PC, klikk Start > Run (Kjør)
- 2 Tast inn cmd og klikk på OK
- 3 Tast inn ipconfig/all
- 4 Skriv opp DNS og Gateway til nåværende forbindelse.

## På 🔼

- 1 Trykk MENU for å komme inn på menyskjermen.
- 2 Bruk ▲ eller ▼ og ▶ for å komme inn i Innstillinger fulgt av Nettverk, så Kablet.
- **3** Trykk ► for å fortsette.

#### Sette DNS

- 1 Tast inn DNS serveren som du har skrevet opp.
- 2 Trykk på **OK** for å bekrefte.
- 3 Trykk OK for å hoppe over Set DNS2.

## **Wyttig vink:**

Om nødvendig følges skritt 1 og 2 ovenfor for å innstille en annen DNS server i Set DNS2.

#### Set Gateway

- 1 Tast inn Gateway som du har skrevet opp.
- 2 Trykk **OK** for a bekrefte.

#### Set proxy

- 1 Hvis du bruker en proxy server for å besøke nettsider, aktiver proxy og fortsett med proxyinnstillinger etter oppfordring, trykk deretter på OK for å bekrefte, ellers trykker du OK for å hoppe over.
- 2 Velg å anvende innstillinger etter oppfordring.
  - Innstillinger forandres. Forbindelse til stasjon kan være tapt vises.

# 12 Koble til din PC

# Minimum PC krav:

- Windows 2000 SP4 (or above) / XP SP2 / Vista
- Pentium III 500MHz prosessor eller bedre
- 256MB RAM
- CD-ROM stasjon
- Ethernet adapter, utstyrt (for kablet forbindelse) eller
- Wireless Network adapter 802.11 b/g (for trådløs forbindelse)
- 500MB ledig harddiskplass

## Installer WADM (Philips Wireless Audio Device Manager, se FAQ)

- 1 Sett inn CDen for PC Suite i PCen.
- 2 Følg instruksjonene på PCen for å installere WADM.
- 3 Når sikkerhetsvarselet (Microsoft Windows-brannmur) vises, klikker du på Fjern blokkering for å la WADM-programmet kjøre på PCen.
  - > Microsoft Windows-brannmur er fremdeles aktiv og lar bare WADM kjøre.

# 🚯 Nyttig vink:

Du kan også se i brukerhåndboken til Microsoft Windows-brannmur og manuelt legge til WADMprogrammet i listen over programmer som er sikre å kjøre.

- 4 Velg språk og godta lisensbetingelser.
- 5 På velkomstskjermen klikk Next (Neste).
  - > Installasjonsprosessen starter automatisk.
- 6 Når installasjonen er fullstendig, klikk Quit (Avslutt).

## Koble Senter til PC (Kablet forbindelse)

Bruk en Ethernet-kabel (ikke inkludert) til å koble WAC7500 til PCen. (Kontroller at Ethernetporten på PCen er aktivert for å opprette WADM-tilkobling).

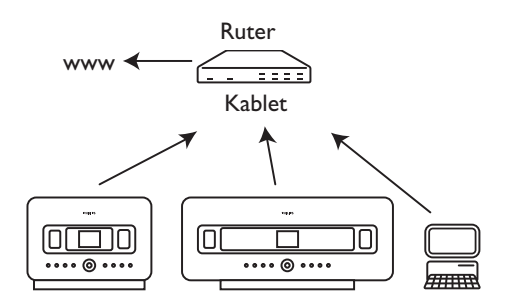

# Starte WADM

- 1 Dobbelklikk WADM.
- 2 Hvis ditt Senter vises, fortsett med trinn 6.
- 3 Hvis ditt Senter ikke er funnet, velg Connection Wizard (Forbindelses veiviser).
- 4 | Connection Wizard (Forbindelses veiviser) skjerm, velg Express Mode (Ekspress Modus).
- 5 Klikk Next (Neste) og følg instruksjonene.
- 6 Velg Senteret ditt fra listen og klikk Connect now (Koble nå).

# Koble Senter til PC (Trådløs forbindelse)

Aktiver ditt trådløse aksesspunkt eller trådløse ruter.

Konfigurer nettverk fra Senter: Velg Menu (Meny) > Settings (Innstillinger) > Network (Nettverk) > Wireless (Trådløs) (velg ønsket nettverk) > (legg inn krypteringsnøkkel) > Automatic (Automatisk) > Apply Settings (Bruk Innstillinger) > Yes (Ja)

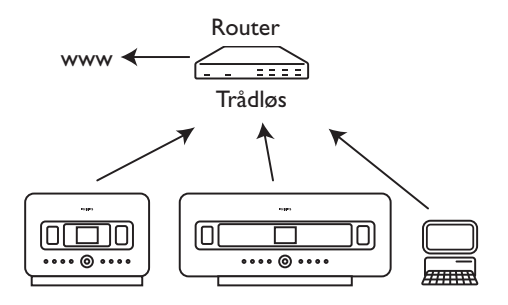

# Aktiver for Windows XP eller Vista:

- 1 Dobbelklikk WADM.
- 2 En liste av oppdagede Sentere vises.
- 3 Hvis ditt Senter vises, fortsett med trinn 6.
- 4 Hvis ditt Senter ikke er funnet, velg Connection Wizard (Forbindelses veiviser).
- 5 | Connection Wizard (Forbindelses veiviser) skjerm, velg Express Mode (Ekspress Modus).
- 6 Klikk Next (Neste) og følg instruksjonene.
- 7 Velg Senteret ditt fra listen og klikk Connect now (Koble nå).

# **W** Nyttig vink:

- Hvis IP konfigurasjonen til Senter ikke er i standard rekkevidde (Subnet maske: 255.255.0.0; IP adresse: 172.31.x.x), velg Connection Wizard (Forbindelses veiviser) > Custom Mode (Søkingsmodus). Tast inn aktuell IP konfigurasjon for Senter etter oppfordring. Trykk MENU og velg Informasjon > Kablet for å sjekke IP konfigurasjon.
- Når WADM kjøres, er kanskje internettaksess for din PC deaktivert. Lukk WADM for å gjenopprette aksess.

# 13 Gracenote® CD Informasjon

Gracenote® music recognition service (Gracenote® tjeneste for musikk gjenkjennelse) utstyrer produktet med CD spor-informasjon (inkluderer album, artist, genre, sporinformasjon) fra den innebygde databasen. Ved hjelp av dette kan du kategorisere dine CD opptak (f.eks. under Artist, Album, Genre eller Alle spor) og blande sammen med eksisterende spor fra harddisken.

# 13.1 Gracenote® music gjenkjenningsdatabase

En CD-database med 800 MB (inneholder de 800.000 mest populære CD-er) er innebygd i hver der man fort kan slå opp sporinformasjon. En oppdateringsfil som innholder nylanserte CD-er er tilgjengelig for nedlasting hvert kvartal på www.club.philips.com.

# 13.1.1 Oppdatere Gracenote® music gjenkjenningsdatabase

Bruk din PC for å registrere ditt produkt på www.club.philips.com og gå til "Show Upgrades & Support (Vis oppdateringer & støtte)" for å laste ned Gracenote® Music recognition database oppdatering. Bemerk at oppdateringene er satt opp per kvartal og nye oppdateringer er uavhengig av gamle oppdateringer f.eks. kan en ny oppdatering bli installert, selv uten tidligere oppdatering.

Etter du har lagret filen på din PC, kan du enten brenne en CD med den oppdaterte filen ved hjelp av din favoritt CD brenner programvare og deretter lade CD-en til for automatisk oppdatering, eller du kan bruke Gracenote® oppdateringsopsjoner til WADM hvis du har tilkoblet din PC til for.

## 13.2 Gracenote® Internettspørsmål

Hvis CD sporinformasjonen til din nye CD disk ikke kan vises på WACS7500, er den raskeste og sikreste løsningen å påse at du har fulgt trinnene i **11.6 Koble til internett** og følger **13.2.1 Søke etter sporinformasjon**.

## 13.2.1 Se i CD sporinformasjon

Når internettforbindelsen er etablert (se **11.6 Koble til internett**), sett inn CD-en som du ønsker informasjon om (sett inn disk in i lastespor til **C** med skriften mot deg).

Letingen starter øyeblikkelig. Systemet vil søke på den lokale Gracenote® CD databasen først. Hvis CD sporinformasjonen ikke kan finnes, vil online søk starte. Søkeresultatet vises på skjermen til **[**].

# **W** Nyttig vink:

Når søking på internett mislykkes pga av forbindelsesfeil, kommer feilmeldingen "Check the internet setup for CD Database on-line (Sjekk internett-innstillinger for CD database on-line)" opp. Sjekk om internettforbindelsen din er korrekt (se **11.6 Koble til internett**).

# 14 Oppgradere maskinvare

# 14.1 Oppgradere maskinvare

Den leverte PC installerings-CD, Wireless Audio Device Manager (WADM), hjelper deg å få tak i oppgraderinger for WACS7500 Senter og Stasjon.

#### Viktig!

På Philips trådløs musikk **C**/S:

- · Avbryt aldri maskinvareoppgradering før den er ferdig.
- Utfør aldri andre funksjoner før installasjonen er avsluttet.
- 1 Registrer ditt Philips Wireless Music Center hos www.club.philips.com.
- 2 Last ned oppgraderingsfiler for maskinvare og lagre dem på din PC.
- 3 Plasser C og S side ved side på en horisontal og solid overflate.
- 4 Koble C og S til strømforsyning.
  - > HD skjerm vises på 
     HD skjerm vises på 
     Inår 
     Inår 
     Inår 
     Inår
- 5 Koble C til PCen med en Ethernet-kabel (ikke inkludert).
- 6 Installer og aktiver WADM (se seksjon 12 Koble til din PC).
- 7 Klikk for å komme inn i maskinvareoppgraderingsmenyen.
- 8 Som oppfordret, klikk Browse (Søke) og indiker plassen hvor du har lagret maskinvareoppgraderingsfiler på din PC.
- 9 Klikk Apply (Bruk) for å starte oppgradering av maskinvare.

# På Philips trådløs musikk (

Displayet viser '**Oppdaterer maskinvare, vennligst vent...**' vil relade seg selv under installasjonsprosessen. Når **C** returnerer til HD skjerm, er installasjonen fullført.

#### På Philips trådløs musikk (S):

Starter installasjonen automatisk

Når 🚺 returnerer til HD skjerm, er installasjonen fullført.

#### 14.2 Gjenopprette tidligere maskinvare

Etter maskinvaren til **C** er oppgradert, kan du gjenopprette den til den forrige versjonen etter ønske.

# På 🔼

- 1 Trykk MENU for å komme inn på menyskjermen.
- 2 Bruk ▲ eller ▼ og ▶ for å legge inn Innstillinger fulgt av Maskinvare, så Lagre på nytt maskinvare.
- 3 Trykk ► for å velge Ja.

Etter oppgradering eller lagring på nytt av maskinvare til **C**, trenger du å reetablere Wi-Fi forbindelsen mellom **C** og **S**.

#### 14.3 Reetablere Wi-Fi nettverk til Senter (C) og Stasjoner (S)

#### På 🔼:

- 1 Trykk **MENU** for å komme inn på menyskjermen.
- 2 Bruk ▲ eller ▼ og ► for å velge Stasjonsstyring (Mgnt) meny.
- 3 Bruk ▲ eller ▼ og ▶ for å velge Tilføy nye stasjoner.
   > Leting etter Stasjonene starter.

#### På S:

- 1 Frakoble stikkontakten til 🚺 og så koble den til strømforsyningen igjen.
  - > Kobler til Senter vises.
- 2 På fjernkontrollen, trykk på MENU for å komme til valgskjermen til Installasjonsmodus og Velg Server.
- 3 Bruk ▲ eller ▼ og ▶ for å velge Installasjonsmodus.
  - > Stasjoner starter å koble seg til **C**.
- 4 Trykk STOP på C når alle S er funnet.

# 15 Tilbakestilling

Du kan tilbakestille 🖸 eller 🚺 til standardinnstillingene (inkludert nettverksinnstillinger).

# For å tilbakestille C eller S:

- Tilbakestill 🖸 eller S for å reetablere Wi-Fi forbindelse mellom 🚺 og S.
- Tilbakestill C eller S for å forandre måten C eller S kobles til et eksternt Wi-Fi / kablet nettverk.
- 1 Sjekk at C/S er satt på (se 5 Basisfunksjoner).
- 2 Trykk MENU for å komme inn på menyskjermen.
- 3 Bruk ▲ eller ▼ og ▶ for å velge Innstillinger fulgt av Lagre på nytt innstillinger.
- 4 Trykk ► for å velge Ja.
  - > C / S er reladet. Skjerm for språkvalg vises.
- 5 Velg språket du ønsker: English, Français, Español, Nederlands, Italiano eller Deutsch.
  - > C /S går inn i installasjonsmodus. Søkingen etter C eller S starter. Wi-Fi forbindelsen blir gjenopprettet.

## Hvis C er tilbakestilt og S er ikke tilbakestilt:

- 1 På **S**, koble fra stikkontakten og sett den inn igjen.
- 2 Kobler til Senter vises.
- 3 På fjernkontrollen trykk MENU for å komme til menyskjerm.
- 4 Bruk ▲ eller ▼ og ▶ for å velge Installasjonsmodus.
- 5 Starter å koble seg til **C**.

#### Hvis en C er tilbakestilt og S er ikke tilbakestilt:

- 1 På **C**, velg **HD** modus.
- 2 Trykk MENU for å komme inn på menyskjermen.
- 3 Bruk ▲ eller ▼ og ► for å velge Stasjonsstyring (Mgnt) meny.
- 4 Bruk ▲ eller ▼ og ▶ for å velge Tilføy nye stasjoner.
   > Leting etter Stasjonene starter.

# Hvis C og S er tilbakestilt:

- 1 Velg språk og gå deretter til Installasjonsmodus.
- 2 Trykk STOP 🗖 på 🚺 når alle 🛐 er funnet.

# 😵 Nyttig vink:

- Tilbakestilling til standardinnstillinger sletter ikke lagrete musikkspor.
- Etter gjenoppretting av standardinnstillingene, går nettverksmodus tilbake til ad-hoc-modus.

# 16 Tekniske data

# 16.1 Senter

| Generelt                            |                        | Trådløs                  |                            |
|-------------------------------------|------------------------|--------------------------|----------------------------|
| AC strøm                            | 230V ±10%              | Trådløs standard         | 802.11g, baklengs          |
| Dimensjoner ( $b \times h \times c$ | d)                     |                          | kompatibel til 802.11b     |
|                                     | 616x272x172mm          | Trådløs sikkerhet        | WEP (64 eller 128bit),     |
| Vekt (netto)                        | omtrent 8,8 kg         |                          | WPA/WPA2 (8-63 tegn)       |
|                                     |                        | Frekvensområde           | 2412-2462 MHz (CH1-        |
| Effektforbruk                       |                        |                          | CH11)                      |
| Aktiv                               | < 45 W                 |                          |                            |
| Standby                             | < 22 W                 | Kablet (LAN / Ethe       | rnet)                      |
| Eco Power Standby                   | < 1 W                  | Kablet standard          | 802.3 / 802.3u             |
|                                     |                        | Hastighet                | 10 / 100 MBit/s            |
| Forsterker                          |                        | Modus                    | halv / full duplex         |
| Utgangseffekt                       | 2 x 20 + 40 W (RMS)    | Kryssoverdetektering     | Ja                         |
| Frekvensrespons                     | 60 - 20,000 Hz, -3dB   |                          |                            |
| Signal/støyforhold                  | 72 dBA (IEC)           | Kanalvelger              |                            |
|                                     |                        | FM bølgelengde           | 87.5-108 MHz               |
| Høyttalere                          |                        | Antall forhåndsinnstilli | nger                       |
| Diskant-høyttaler                   |                        |                          | 60                         |
| Strøm                               | 20 W RMS / 30 W musikk | FM antenne/kabel         | COAX / Dipolantenne        |
| Frekvensområde                      | 5 KHz - 20 KHz         |                          | (75W IEC-kobling)          |
| Følsomhet                           | 76 dB / m / W          |                          |                            |
| Impedans                            | 6 Ω (Ohm)              | HD spiller               |                            |
| Dimensjoner (b x h)                 | 72 x 42 mm             | Frekvensområde           | 60-20,000 Hz, -3 dB        |
|                                     |                        | Signal/støyforhold       | 72 dBA (IEC)               |
| <u>Midrange</u>                     |                        | MPEG 1 Layer 3 (MP3      | -CD)                       |
| Strøm                               | 20 W RMS / 30 W musikk |                          | MPEG AUDIO                 |
| Frekvensområde                      | 130 KHz - 5 KHz        | MP3-CD bit rate          | 32-320 kbps,VBR            |
| Følsomhet                           | 76 dB / m / W          | WMA bit rate             | opp til 160 kbps           |
| Impedans                            | 6 Ω (Ohm)              | Stikkprøvefrekvens       | 32, 44.1, 48 kHz           |
| Dimensjoner (b x h)                 | 75 x 75 mm             | HD lagringskapasitet     | 80GB*                      |
|                                     |                        | Opptakskvalitet          | 128, eller 160, eller 192, |
| <u>Subwoofer</u>                    |                        |                          | eller 256, eller 320 kbps  |
| Strøm                               | 50 W RMS / 75 W        | Opptakshastighet         | 1x, 4x                     |
|                                     | musikk                 | CDDB (CD gjenkjenn       | elsesdatabase)             |
| Frekvensområde                      | 75 KHz - 500 KHz       |                          | intern Gracenote® /        |
| Følsomhet                           | 83 dB / m / W          |                          | nettadgang aktivert        |
| Impedans                            | 12 Ω (Ohm)             |                          |                            |
| Dimensjoner (Ø)                     | 125 mm                 | * Faktisk formattert k   | apasitet vil være mindre   |
| Hodetelefoner                       |                        | USB spiller              |                            |
| Impedans                            | 16 - 150 Ω (Ohm)       | USB                      | 12Mb/s,V1.1 (støtter       |
|                                     |                        |                          | MP3,WMA og M4A             |
| Inngangsfølsomhet                   |                        |                          | filer)                     |
| AUX IN                              | 500 mV                 | USB klasse               | MSC, MTP                   |
|                                     |                        | Antall av spor/titler:   | maksimum 9999              |

# Spesifikasjoner og eksternt utseende er gjenstand for forandring uten varsel.

#### 16.2 Stasjon Generelt Kablet (LAN / Ethernet) AC strøm 230V ±10% Kablet standard 802.3 / 802.3u Hastighet 10 / 100 MBit/s Dimensioner ( $b \times h \times d$ ) 387x272x128mm Modus halv / full duplex Vekt (netto) omtrent 3.6kg Kryssoverdetektering (Auto MDIX) la Effektforbruk Aktiv <25W Kanalvelger Standby < 20W FM bølgelengde 87.5-108 MHz Eco Power Standby < 1 W Antall forhåndsinnstillinger 60 FM antenne/kabel Forsterker COAX / Dipolantenne (75W IEC-kobling) Utgående effekt 2x7.5+15W(RMS) Frekvensrespons 60 - -20 000Hz, -3dB **HD** spiller Signal/støyforhold 72 dBA (IEC) Frekvensområde 60-20.000 Hz. -3 dB Høyttalere Signal/støvforhold 72 dBA (IEC) Full rekkevidde MPEG 1 Layer 3 (MP3-CD) Strøm 100 W RMS / 15 W MPEG AUDIO MP3-CD bit rate 32-320 kbps, VBR musikk Frekvensområde WMA bit rate 150 KHz - 20 KHz opp til 160 kbps Følsomhet 75 dB / m / W Stikkprøvefrekvens 32, 44.1, 48 kHz Impedans $4 \Omega$ (Ohm) Dimensioner ( $b \times h$ ) 75 x 75 mm **USB** spiller USB 12Mb/s.V1.1 støtter MP3,WMA og Woofer Strøm 100 W RMS / 15 W M4A filer MSC. MTP musikk USB klasse Frekvensområde 120 KHz - 400 KHz Antall av spor/titler: maksimum 9999 Følsomhet 77 dB / m / W Impedans 14 Ω (Ohm) Spesifikasjoner og eksternt utseende er Dimensjoner (Ø) gjenstand for forandring uten varsel. 64 mm Hodetelefoner Impedans 16 - 150 Ω (Ohm) Inngangsfølsomhet AUX IN 500 mV Trådløs Trådløs standard 802.11g, baklengs kompatibelt til 802.11b Trådløs sikkerhet WEP (64 eller 128bit), WPA/WPA2 (8-63 tegn) Frekvensområde 2412-2462 MHz (CH1-CH11)

# 17 Vanlige spørsmål

# Pass På!

- Prøv aldri å reparere systemet selv, fordi dette gjør at garantien blir ugyldig. Ikke åpne systemet fordi det er fare for elektrisk støt.
- Ved feil, sjekk først punktene nedenfor før du leverer systemet for reparasjon. Hvis du ikke er i stand til å løse problemet ved hjelp av disse henvisningene, ta kontakt med din forhandler eller Philips for å få hjelp.

| Problem                                                               | Løsning                                                                                                    |
|-----------------------------------------------------------------------|----------------------------------------------------------------------------------------------------|
| Under førstegangs oppsett, viser 🛐<br>skjermen "Søking etter Senter". | <ul> <li>Sjekk at du har plassert C og S side ved side på<br/>en horisontal og solid overflate.</li> </ul>                                                                    |
|                                                                       | • Sjekk at du har koblet 💶 til strømforsyningen.                                                                                                    |
|                                                                       | <ul> <li>Når en ny S skal tilføyes, sjekk at C er i<br/>installasjonsmodus (se 11.1 Nettverks-<br/>innstillinger: Legg til Stasjoner til Wi-Fi<br/>nettverk på C).</li> </ul> |
|                                                                       | <ul> <li>Slå av ethvert nærliggende trådløst aksesspunkt hvis<br/>du oppdager vanskeligheter med å koble C og S.</li> </ul>                                                   |

| Problem                                                                                                    | Løsning                                                                                                    |
|----------------------------------------------------------------------------------------------------|----------------------------------------------------------------------------------------------------|
| Det er interferenser på min trådløse<br>(Wi-Fi) forbindelse mellom C og<br>S.                                                                                                    | <ul> <li>Når settet spiller, stopp avspillingen og utfør<br/>følgende tiltak:</li> </ul>                                                                                                    |
| WACS7500 arbeider i 2.4GHz<br>radiofrekvensspekteret. Mange andre<br>husholdnings/IT enheter arbeider under<br>samme frekvensspektrum, for eksempel:<br>mikrobølgeovner, Dect telefoner,<br>bluetooth enheter som bluetooth<br>hodetelefoner, datamaskinmus, trådløse<br>rutere, trådløse telefoner, Wi-Fi<br>kompatible skrivere, PDA. Disse enhetene<br>kan interferere med Wi-Fi forbindelsen<br>mellom C og S, som fører til<br>interferenser som f. eks. pausering under | <ul> <li>Hold eller sminst 3 meter vekk fra slike enheter.</li> <li>Bruk WEP/WPA nøkkel når du kobler og stil et eksisterende trådløst PC nettverk. For å innstille WEP/WPA nøkkel, koble f/s til din PC ved bruk av Philips Wireless Audio Device Manager (WADM) som er på medlevert PC Suite CD. I WADM enhets-konfigurasjon, gå til trådløst nettverk undermeny, og i enhet trådløs autorisasjonstype, velges WEP eller WPA.</li> </ul>                                                                                                    |
| avspilling, langsom respons på dine<br>komandoer osv. Interferensstyrken<br>varierer, avhengig av strålingen, fra<br>enheten og signalstyrken av Wi-Fi i denne<br>posisjonen.                                                                                                    | <ul> <li>Skift operasjonskanal til  G og  når du kobler<br/>dem til et eksisterende trådløst PC nettverk. For å<br/>skifte kanaler, koble  G/S til din PC ved bruk av<br/>Philips Wireless Audio Device Manager (WADM)<br/>som er medlevert i PC Suite CD. I WADM enhets-<br/>konfigurasjon, gå inn i SSID til ditt trådløse nettverk<br/>og velg ad-hoc modus. Se i seksjon 12 Koble til din<br/>PC og WADM hjelpefilen.</li> <li>Hvis mulig, skift kanalene for de andre Wi-Fi<br/>enhetene hjemme hos deg.</li> <li>Snu enhetene i forskjellige retninger for å minske<br/>interferencen</li> </ul> |
| Stasjoner reagerer når du betjener<br>fjernkontrollen til 💶.                                                                                                    | <ul> <li>Fjernkontrollen til e er sterk nok til å betjene<br/>flere i innenfor en viss distanse eller vinkel. Sjekk<br/>om e plassert i forskjellige rom eller plasser<br/>dem i forskjellige vinkler.</li> </ul>                                                                                                    |
|                                                                                                    | Bruk fjernkontrollen til C eller kontrollene på settet.                                                                                                    |
| synkroniseringsskjermen til<br>fjernkontrollen til                                                                                                    | Signalfeil. Sjekk at du peker med fjernkontrollen mot IK<br>sensor på settet som du vil betjene.                                                                                                    |

| Problem                                                                                                    | Løsning                                                                                                    |
|----------------------------------------------------------------------------------------------------|----------------------------------------------------------------------------------------------------|
| Ingenting kommer opp på den<br>synkroniserte skjermen på 2-veis<br>fjernkontrollen til C, selv når<br>settet er slått på. | Du har satt på enheten med <sup>(1)</sup> -knappen på enheten og<br>ikke <sup>(1)</sup> -knappen på 2-veis fjernkontrollen. Trykk på<br><b>REFRESH</b> på Senterets 2-veis fjernkontroll for å<br>synkronisere skjermen. |
| Fjernkontrollen virker ikke som den<br>skal.                                                                              | <ul> <li>Reduser avstanden mellom fjernkontrollen og settet.</li> <li>Sett inn batteriene med korrekt polaritet (+/- som indikert inni rommet).</li> <li>Bytt batteriene.</li> </ul>                                     |
|                                                                                                    | <ul> <li>Pek med fjernkontrollen direkte mot IR sensoren.</li> </ul>                                                                                                    |
| Skjermen til C står fast i en meny<br>eller viser ingen reaksjon over lengre<br>tid (2 – 5 minutter).                     | Prøv først å trykke 🖞 til å gå til strømsparingsmodus.<br>Hvis problemet vedblir, koble strømmen på nytt (ta ut<br>stikkontakten og sett den inn igjen) for å tilbakestille<br>C.                                        |
| "No Disk (Ingen disk)" / "Cannot<br>read CD (kan ikke lese CD)" blir<br>vist.                                             | <ul> <li>Sett i en disk som passer.</li> <li>Sjekk om disken er satt inn med tekstsiden<br/>(etiketten) mot deg.</li> </ul>                                                                                              |
|                                                                                                    | <ul> <li>Vent til fuktig kondensasjon på linsen forsvinner.</li> <li>Erstatt eller rens disken, se <b>1.5 Vedlikehold</b>.</li> </ul>                                                                                    |
|                                                                                                    | <ul> <li>Bruk en ferdig CD-RW eller CD-R.</li> </ul>                                                                                                    |
| Lyden høres ikke eller er av dårlig<br>kvalitet.                                                                          | <ul> <li>Juster volumet.</li> <li>Frakoble hodetelefoner.</li> <li>Slå av MUTE.</li> </ul>                                                                                                    |
| Disken hopper over spor.                                                                                                  | <ul> <li>Erstatt eller rens disken.</li> <li>Slå av SHUFFLE.</li> </ul>                                                                                                    |
| Lyden hopper under MP3/WMA<br>avspilling.                                                                                 | <ul> <li>MP3/WMA filen kan være komprimert med et nivå<br/>som overskrider 320 kbps. Bruk et lavere<br/>kompresjonsnivå for å kopiere CD spor.</li> <li>Erstatt eller rens disken.</li> </ul>                            |

| Problem                                                                                            | Løsning                                                                                                    |
|----------------------------------------------------------------------------------------------------|----------------------------------------------------------------------------------------------------|
| Noen filer på USB enheten blir ikke<br>vist.                                                       | <ul> <li>Sjekk om antall mapper overskrider 99 eller antall<br/>titler overskrider 999.</li> </ul>                                                                                                    |
|                                                                                                    | <ul> <li>Kun fullstendig opptatte MP3/WMA filer kan blir<br/>funnet og avspilt av WACS7500. Sjekk om filen er<br/>fullstendig tatt opp.</li> </ul>                                                                                                    |
|                                                                                                    | <ul> <li>DRM-beskyttet WMA filer kan ikke avspilles på<br/>WACS7500.</li> </ul>                                                                                                    |
| Radiomottakelse er dårlig.                                                                         | <ul> <li>Hvis signalet er for svakt, juster antennen eller koble<br/>til en ekstern antenne for bedre mottakelse.</li> </ul>                                                                                                    |
|                                                                                                    | • Øk avstanden mellom / og din TV eller VCR.                                                                                                    |
| Det oppstår interferenser hver gang<br>eller Skommer i nærheten av<br>min PC. (Slike interferenser | <ul> <li>Installer den leverte FM kabelantennen for bedre<br/>mottakelse.</li> </ul>                                                                                                    |
| forekommer hos de fleste innebygde<br>radioprodukter.)                                             | • Hold 🚺 eller 🛐 minst 1 meter vekk fra din PC.                                                                                                    |
| Hvordan monterer jeg <b>S</b> på<br>veggen?                                                        | Bruk det leverte veggmontasjesettet for Stasjonen. Det<br>anbefales at du får kvalifisert personell til å montere<br>braketten sikkert på veggen, før du installerer<br>Stasjonen For detaljer, se i appendiks: <b>Hvordan</b><br><b>montere Stasjon (S) på en vegg</b> .                                                                                                    |
| Noen WADM funksjoner fungerer<br>ikke.                                                             | Din anti-virus programvare kan ha innvirkning på<br>driften av WADM. Slå av anti-virus programvare<br>midlertidig.                                                                                                    |
| Jeg redigerte ID3 tags i WADM, men                                                                 | Gå til File (Fil) > Refresh Content                                                                                                    |
| skjermen viser ikke de oppdaterte                                                                  | (Gjenoppfrisk innhold) for å oppdatere WADM.                                                                                                    |
| ibb taggene. I ta skal jeg gjøre.                                                                  | • Start på nytt WADM.                                                                                                    |
| Sikkerhetskopifunksjonen fungerer<br>ikke.                                                         | Den forrige filen som ble sikkerhetskopiert, ble slettet i<br>Windows Explorer. Slett aldri filer på denne måten.<br>Hvis du ønsker å slette en sikkerhetskopi-fil, bruk<br>WADM for det. Hvis sikkerhetskopier har blitt slettet<br>ved et uhell, vennligst finn filen som heter<br>YOURMAC.inx ved hjelp av Explorer søkeverktøy og<br>slett den etterpå. Kun etter det kan du lage en<br>sikkerhetskopi igjen. |

| Problem                                                                               | Løsning                                                                                                    |
|---------------------------------------------------------------------------------------|----------------------------------------------------------------------------------------------------|
| Jeg har problemer med å installere<br>WADM eller aktivere WADM etter<br>installasjon. | <ul> <li>Vennligst påse at ditt operativsystem enten er<br/>Windows 2000 med service pack 4 og høyere, eller<br/>Windows XP.</li> </ul> |
|                                                                                       | • Vennligst sjekk din PC for virus.                                                                                                    |
|                                                                                       | <ul> <li>Vennligst påse at Microsoft Windows Media Player er<br/>installert på din PC.</li> </ul>                                       |
| Trådløs oppgradering av 🖸 feilet.                                                     | Oppgrader 🖸 via Ethernet-kabelen (ikke inkludert)<br>ved å følge trinnene nedenfor:                                                     |
|                                                                                       | <ol> <li>Koble S til PCen med en Ethernet-kabel (ikke<br/>inkludert), og slå på stasjonen.</li> </ol>                                   |
|                                                                                       | 2 Last ned maskinvareoppgraderingsfilen spesifisert for <b>S</b> .                                                                      |
|                                                                                       | 3 Utfør WADM og klikk på Firmvare upgrade<br>(maskinvareoppgradering.                                                                   |
|                                                                                       | 4 Følg informasjonene på skjermen for å ferdigstille resterende trinn.                                                                  |

| Problem                               | Løsning                                                                                                    |
|---------------------------------------|----------------------------------------------------------------------------------------------------|
| Jeg har utført alle trinnene          | • På <b>ICO</b> , gå til <b>Menu (Meny) &gt; Information</b>                                                                                                    |
| beskrevet i koble til PC håndbok for  | (Informasjon) > Wireless Status (Trådløs                                                                                                    |
| å koble min WACS7500 mitt             | status). Sjekk at 🖸 har blitt endret fra ad-hoc til                                                                                                    |
| trådløse hjemmenettverk, men 🖸        | infrastrukturmodus. Sjekk også at SSID, WEP nøkkel,                                                                                                    |
| og 🛐 er fremdeles ikke koblet til     | eller WPA nøkkel passer med oppsettingen av ditt                                                                                                    |
| hverandre.                            | trådløse hjemmenettverk. Gjør det samme på 🛐.                                                                                                    |
|                                       | <ul> <li>Prøv å skifte SSID på din ruter til et mer unikt navn<br/>hvis det er for generisk. Kanskje naboene din bruker<br/>en ruter med samme SSID.</li> <li>WACS7500 støtter trådløse forbindelser og</li> </ul>                                                                                                    |
|                                       | kabelforbindelser samtidig. Det kan hende at din<br>trådløse IP adresse og din kabel IP adresse er på<br>samme undernett. Dette forvirrer WACS7500. Det<br>anbefales å skifte DHCP rekkevidde til din trådløse<br>ruter slik at den trådløse IP adressen som blir<br>mottatt av WACS7500 er på et annet undernett enn<br>IP adressen til kabelnettverket. |
|                                       | <ul> <li>Du har kanskje glemt å innstille de trådløse<br/>nettverks-innstillinger på <b>S</b>. Hvis du ikke har gjort<br/>det, følg seksjon <b>12 Koble til PC</b> om hvordan sette<br/>opp <b>S</b> til nettverket.</li> </ul>                                                                                                    |
|                                       | <ul> <li>Prøv å skifte ruterkanalen for dine nettverks-<br/>innstillinger hjemme.</li> </ul>                                                                                                    |
|                                       | <ul> <li>På din ruter forslår vi at du bruker WPA nøkkel i<br/>stedet for WEP nøkkel. Når du bruker WEP som<br/>krypteringsnøkkel, innstill alle 4 nøklene på samme<br/>måten.</li> </ul>                                                                                                    |
|                                       | <ul> <li>Vær sikker på at turbomodus til din trådløse ruter<br/>er slått av (hvis din ruter har denne funksjonen).</li> </ul>                                                                                                    |
| Jeg ser meldingen 'Sjekk internettet- | Gå til Menu (Meny) > Network (Nettverk) >                                                                                                    |
| oppsett for CD database on-line'      | Internett for a sjekke om din DNS server er                                                                                                    |
| selv nar jeg er sikker at WACS7500    | korrekt satt opp. Påse også at din proxy server er                                                                                                    |
| er kobiet til mitt tradiøse nettverk  | satt opp, nvis ditt tradiøse nettverk hjemme trenger                                                                                                    |
| njemme med internett oppkobling.      | en proxy for internett oppkobling.                                                                                                    |
|                                       | <ul> <li>Det kan også hende at du allerede er vellykket<br/>koblet opp til Gracenote<sup>®</sup> online, men CD-en din er<br/>ikke i deres database.</li> </ul>                                                                                                    |

# 18 Appendiks

# 18.1 Hvordan montere Stasjon (S) på en vegg.

#### Viktig!

- · Veggmonteringsinstruksjonene er kun ment for kvalifiserte installatører!
- Be om kvalifiserte installatører til å utføre veggmonteringen som inkluderer å bore hull, feste braketten og montere S på braketten.

Montere S og bruke C frittstående.

#### 18.1.1 Hva er i det leverte montasjesettet

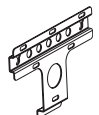

1 x montasjebrakett for **S** 

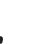

90

2 x skruer

90

#### 18.1.2 Hva mer trenger du

- Passende skruer og veggankre for hvert av hullene i monteringsbraketten som følger med.
- Elektrisk drill
- Skrutrekker

# 18.1.3 Forberedelse

Prøv de nødvendige kontaktene på baksiden og Wi-Fi forbindelsen mellom **C** og **S** for å finne en passende plass for installasjon/montering (se **3 Installasjon**).

#### Viktig!

#### For å unngå risiko for personskader og skader på eiendom samt på produktet:

- Sjekk etter forsyningsrør (gas, vann, strøm etc.) før boring av hull.
- Vurder nødvendige skruetyper til å bære Stasjon **S**.
- Velg riktig drill og bit til veggtypen for å bore hullene.
- Ta alle forsiktighetsregler i bruk når du utfører denne jobbtypen av montering/installering.

# 18.1.4 Montere Stasjon

Du kan montere stasjon på veggen ved å bruke medlevert brakett.

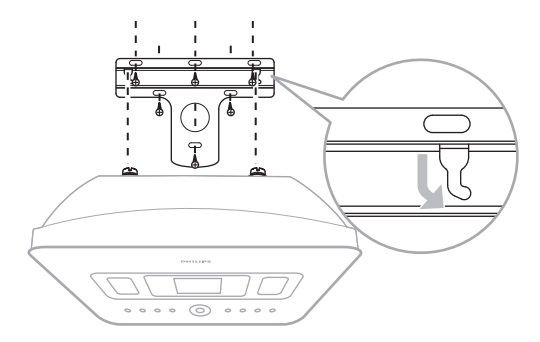

- 1 Plasser braketten rett i den valgte posisjonen på veggen. Bruk blyant for å markere borehull.
- 2 Bor hullene som markert.
- **3** Fest braketten til veggen med passende skruer (følger ikke med) og veggankre (følger ikke med) i alle hullene i veggmonteringsbraketten.
- 4 Bruk en skrutrekker og fest medleverte skruer til S som vist:
- 5 Hak på / monter **S** på plass som vist:

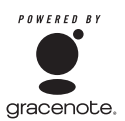

#### Avtale om sluttbrukerlisens

# BRUK AV DETTE PRODUKTET FORUTSETTER AT VILKÅRENE NEDENFOR AKSEPTERES.

#### Gracenote® MusicID® Vilkår for bruk

Dette apparatet inneholder programvare fra Gracenote, Inc. of Emeryville, California ('Gracenote'). Programvaren fra Gracenote (the 'Gracenote Software') muliggjør dette programmet til å utføre online diskidentifikasjon og å skaffe musikkrelatert informasjon, inkludert navn, artist, spor, og tittelinformasjon ('Gracenote Data') fra online servere ('Gracenote Servers') og å utføre andre funksjoner. Du kan kun bruke Gracenote Data ved hjelp av sluttbrukerfunksjonene til dette apparatet.

Du aksepter å kun bruke Gracenote Data, the Gracenote Software, and Gracenote Servers til eget ikke kommersielt personlig bruk. Du aksepterer å ikke formidle, kopiere, overføre, eller sende Gracenote Software eller noe Gracenote Data til noen tredjepart. DU AKSEPTERER Å IKKE BRUKE ELLER UTNYTTE GRACENOTE DATA, GRACENOTE PROGRAMVARE ELLER GRACENOTE SERVERE, UNNTAGEN HVOR DET ER UTTRYKKELIG GITT TILLATELSE.

Du samtykker i at din ikke-eksklusive lisens for å bruke Gracenote Data, Gracenote Programvare og Gracenote Servere forfaller hvis du krenker disse restriksjonene. Hvis lisensen forfaller, samtykker du å slutte med all bruk av Gracenote Data, Gracenote Programvare og Gracenote Servere. Gracenote reserverer alle rettigheter på Gracenote Data, Gracenote Programvare og Gracenote Servere med alle eierrettigheter inkludert. Under ingen omstendigheter vil Gracenote bli ansvarlig for noen som helst betalinger til deg for noen som helst informasjon du skulle levere. Du aksepterer at Gracenote, Inc. kan påtvinge sin rett under denne avtalen mot deg direkte i sitt eget navn.

Gracenote MusicID Service brukes som unik identifikasjon til å spore henvendelser for statistiske formål. Hensikten med tilfeldig tildelt numerisk identifisering, er å tillate Gracenote MusicID Service å telle antall forespørsler uten å kjenne til hvem du er. For mer informasjon, se på nettsiden til Gracenote Privacy Policy for Gracenote MusicID Service.

Gracenote Programvare og hvert objekt av Gracenote Data er lisensiert til deg "SOM DET ER". Gracenote gir ingen fremstillinger eller garantier, utrykkelig eller underforstått, angående nøyaktigheten til noen Gracenote Data fra Gracenote Servere. Gracenote forebeholder seg retten til å slette data fra Gracenote Servere eller forandre data kategorier i tilfelle Gracenote anser det nødvendig. Ingen garanti blir gitt om at Gracenote Programvare eller Gracenote Servere er feilfrie eller at funksjonen til Gracenote Programvare eller Gracenote Servere fungerer uavbrutt. Gracenote er ikke forpliktet til å levere ny avansert- eller typer av tilleggsdata eller kategorier til deg som leveres av Gracenote i fremtiden. Gracenote tar også forbehold om å slutte med sin online tjeneste til enhver tid.

GRACENOTE SIER FRA SEG ALT ANSVAR FOR GARANTIER, UTTRYKKELIGE ELLER UNDERFORSTÅTTE, INKLUDERT, MEN IKKE BEGRENSET TIL, UNDERFORSTÅTTE GARANTIER ANGÅENDE SALG, EGNET FOR BESTEMT BRUK, TITTEL OG IKKE KRENKENDE. GRACENOTE OVERTAR INGEN GARANTI FOR RESULTATER SOM DU FÅR VED BRUK AV GRACENOTE PROGRAMVARE ELLER NOEN GRACENOTE SERVER. IKKE I NOE TILFELLE ER GRACENOTE ANSVARLIG FOR NOEN SKADER MED KONSEKVENSER ELLER TILFELDIGE SKADER ELLER FOR NOE TAP AV GEVINST ELLER OMSETNING.

# Kontaktinformasjon

| Argentina     | (54-11) 4544-2047      |
|---------------|------------------------|
| Australia     | 1300 363 391           |
| Østerrike     | 0810 000 205           |
| Belgium       | 78250145               |
| Hviterussland | 882000110068           |
| Brasil        | 0800 701 02 03         |
|               | (alle bortsett fra Sao |
|               | Paulo)(11) 2121-0203   |
|               | (bare Sao Paulo)       |
| Bulgaria      | 8001154424             |
| Canada        | 1-888-744-5477         |
| Chile         | 600 744 5477           |
|               | (600-PHILIPS)          |
| Kina          | 4008 800 008           |
| Colombia      | 01 800 700 7445        |
| Kroatia       | 800222778              |
| Tsjekkia      | 800142840              |
| Danmark       | 35258759               |
| Estland       | 8000100288             |
| Finland       | 923113415              |
| Frankrike     | 805025510              |
| Tyskland      | 8000007520             |
| Hellas        | 80031221280            |
| Hongkong      | 852-2619 9663          |
| Hungary       | 680018189              |
| India         | 1860-180-1111          |
| Irland        | 16011777               |
| Israel        | 9600900-09             |
| Italia        | 800088774              |
| Japan         | 0570-07-6666           |
| Korea         | 080-600-6600           |
| Latvia        | 80002794               |
| Luxembourg    | 4066615644             |
| Malaysia      | 1800 880 180           |
| Mexico        | 01 800 504 6200        |
| Nederland     | 8000230076             |
| New Zealand   | 0800 658 224           |
| Norge         | 22708111               |
| Pakistan      | 051 580 902-3          |

| Peru          | 0800 00100              |
|---------------|-------------------------|
| Filippinene   | (63 2) 667 9000         |
| Polen         | 8003111318              |
| Portugal      | 800780903               |
| Romania       | 800894910               |
| Russland      | (495)961-1111 (lokal-   |
|               | takst)8-800-200-0880    |
|               | (mobiltelefon – gratis) |
| Singapore     | 65 6882 3999            |
| Slovakia      | 800004537               |
| Sør-Afrika    | (011) 471-5194          |
| Spania        | 900800655               |
| Sverige       | 857929100               |
| Sveits        | 844800544               |
| Taiwan        | 0800 231 099            |
| Thailand      | 66 2 652 8652           |
| Tyrkia        | 0800 261 3302           |
| Ukraina       | 8-800-500-69-70         |
| Storbritannia | 8003316015              |
| USA           | 1-888-744-5477          |
| Uruguay       | (598-2) 619 6666        |
| Venezuela     | 0800 100 4888           |

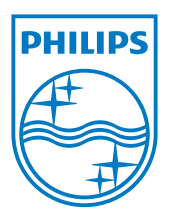

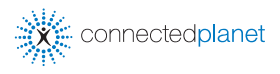

Be responsible Respect copyrights

Spesifikasjonene kan endres uten forvarsel. Varemerker tilhører Koninklijke Philips Electronics N.V. eller deres respektive eiere. © 2009 Koninklijke Philips Electronics N.V. Med enerett.

www.philips.com

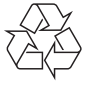

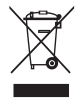

Trykt i Kina WACS7500\_00\_UM\_V2.2 wk10031